# ArcGIS Pro – Session One

# Creating Your First Map

The following step-by-step guide will help you to create a generic map using ArcGIS Pro (Pro), and some best practices for storing data, file management, and naming convetions.

During the process you will be making an Pro "Project". This Project will consist of several files and folders including a "File Geodatabase". You will create a "Feature Dataset" to store features. The Feature Dataset is nested inside of the File Geodatabase.

You will also find and download data using the internet. For Session One this original data will be in the form of a shapefile, which has become a Geographic Information System (GIS) industry standard file format. You will then "import" (copy) this data into the Feature Dataset that was created. Once that import is complete, the shapefiles become "Feature Classes", and along with that new designation, they gain some extra functionality that may be explored at a later time.

During this session, you will also be shown some styling options to help create a more meaningful graphic representation of your data. You will then create a Layout and be able to share this with others.

Please note that ArcGIS software updates regularly and images may not be completely accurate to your screen view. Every attempt has been made to make the images as accurate as possible.

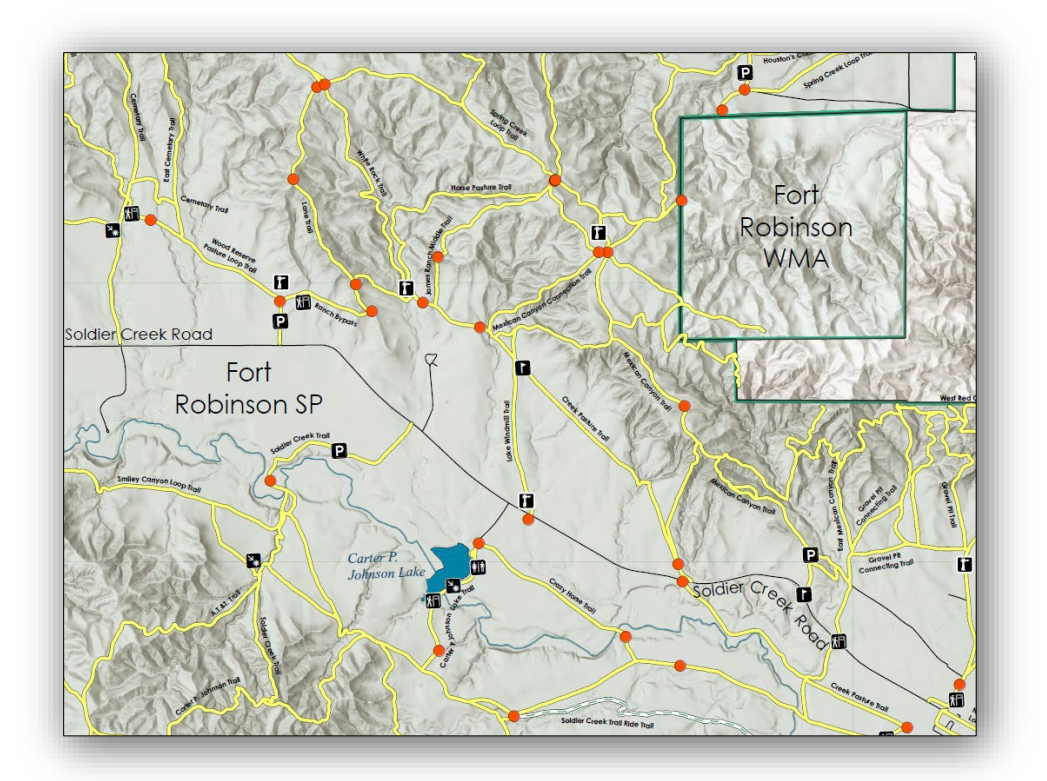

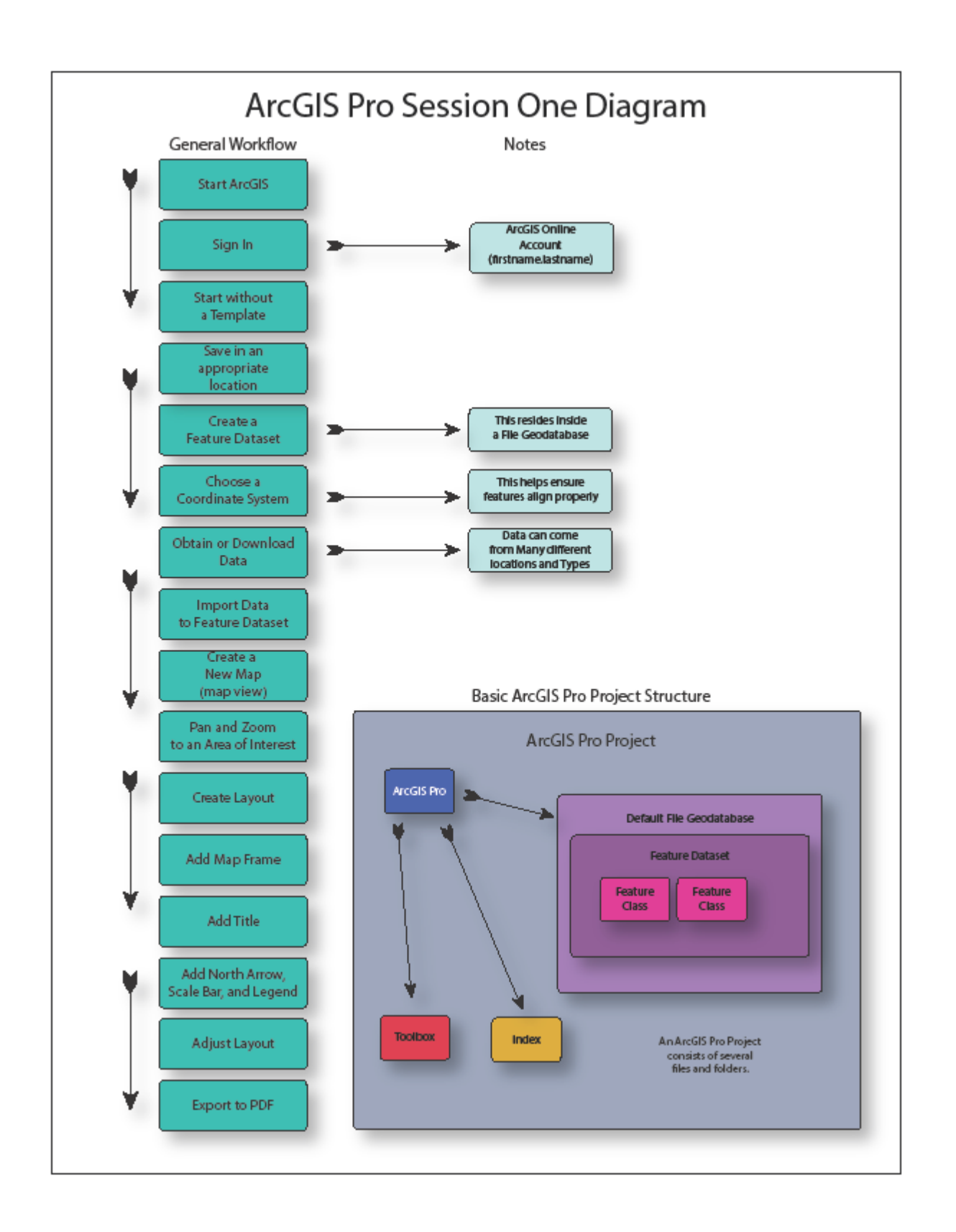

Once installed, ArcGIS Pro Software is found in the Start Menu inside of a Folder titled ArcGIS.

1. Click once to open ArcGIS Pro.

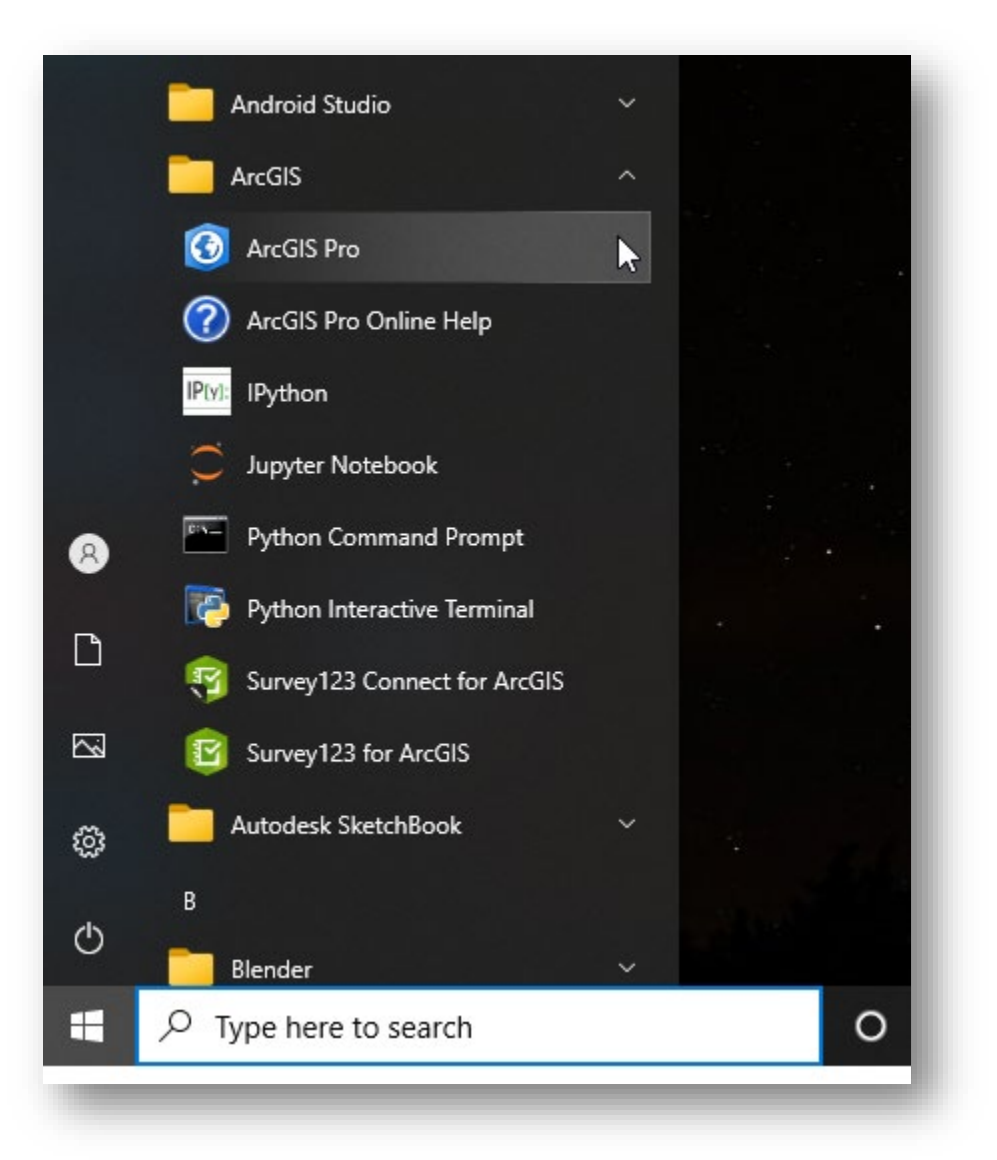

2. Sign in with your ArcGIS Online account information. (usually - firstname.lastname).

| ArcGIS Sign In    |                                                                       |  |
|-------------------|-----------------------------------------------------------------------|--|
|                   | ArcGIS Pro wants to access your ArcGIS Online account information (?) |  |
|                   | Sign in with @esri                                                    |  |
|                   | ArcGIS login ^                                                        |  |
|                   | မီ Username                                                           |  |
|                   | Password                                                              |  |
|                   | Sign In Cancel                                                        |  |
|                   | Forgot username? or Forgot password?                                  |  |
|                   | Your ArcGIS organization's URL 🗸                                      |  |
|                   | () () () () () () () () () () () () () (                              |  |
|                   | Privacy                                                               |  |
|                   |                                                                       |  |
| ☑ Sign me in auto | omatically Configure your licensing options                           |  |

3. Near the center of the screen choose "Start without a Templae (you can save it later)".

| Arc <b>GIS</b> ° Pro                     |                         |                                         | Ô | Spencer<br>Nebraska Game & Parks Commission<br>https://www.arcgis.com/ |
|------------------------------------------|-------------------------|-----------------------------------------|---|------------------------------------------------------------------------|
| Open                                     | New                     |                                         |   | <u>sign our</u>                                                        |
| Recent Projects                          | Blank Templates         | Recent Templates                        |   |                                                                        |
| /our recent projects will appear here.   | 💽 Мар                   | Your recent templates will appear here. |   |                                                                        |
|                                          | 🗧 Catalog               |                                         |   |                                                                        |
|                                          | () Global Scene         |                                         |   |                                                                        |
|                                          | Local Scene             |                                         |   |                                                                        |
|                                          | (you can save it later) |                                         |   |                                                                        |
|                                          |                         |                                         |   |                                                                        |
|                                          |                         |                                         |   |                                                                        |
|                                          |                         |                                         |   |                                                                        |
| Cpen another project                     |                         | Select another project template         |   |                                                                        |
| Settings 😥 ArcGIS Pro Learning Resources |                         | Learn about creating project templates  |   |                                                                        |

4. The initial user interface is displayed.

| 😫 🖻 🗟 5 · 2 · ·                                                   | U               | titled - ArcGIS Pro                       |                                                                                 | ? – Ø ×                      |
|-------------------------------------------------------------------|-----------------|-------------------------------------------|---------------------------------------------------------------------------------|------------------------------|
| Project Map Insert Analysis View Edit                             | Imagery Share   |                                           | 👸 Spencer (Nebraska Gan                                                         | ne & Parks Commission) 🔹 💂 🔺 |
| New New<br>Map Layout & Toolbox & Toolbox & Connection<br>Project | s Add<br>Folder | Paired Pastel Map<br>Nap Notes Pastel Map | Red Green<br>Map Notes                                                          | Add<br>Item *                |
| Contents + # ×                                                    |                 |                                           | Catalog                                                                         | - ₽ ×                        |
|                                                                   |                 |                                           | Project Portal Favorites                                                        | =                            |
|                                                                   |                 |                                           | <ul> <li>▶ a Toolboxes</li> <li>▶ a Toolboxes</li> <li>▶ a Databases</li> </ul> |                              |
|                                                                   |                 |                                           | <ul> <li>▷ (∞ styles</li> <li>▷ (m) Folders</li> <li>▷ (m) Locators</li> </ul>  |                              |
|                                                                   |                 |                                           |                                                                                 |                              |
|                                                                   |                 |                                           |                                                                                 |                              |
|                                                                   |                 |                                           |                                                                                 |                              |
|                                                                   |                 |                                           |                                                                                 |                              |
|                                                                   |                 |                                           |                                                                                 | ß                            |
|                                                                   |                 |                                           |                                                                                 |                              |

5. On the right-hand side of the screen expand "Databases" and then hover on "Default.gdb". This will display the path of that Geodatabase (File Geodatabase) - Green text. Take note it is inside of a Temp folder for the time being.

|                                                                                                    | Catalog                                                                                                    | ≁ Ψ × |
|----------------------------------------------------------------------------------------------------|----------------------------------------------------------------------------------------------------|-------|
|                                                                                                    | Project Portal Favorites                                                                                                    | =     |
|                                                                                                    | <ul> <li>Search</li> <li>Toolboxes</li> <li>Toatabases</li> </ul>                                                                                                    | - م   |
| Default.gdb<br>Type: File Geodatabase<br>Modified: 5/28/2021 10:06 AM<br>Path: <u>C:\Users\t bon\AppData\Local\Temp</u><br><u>\ArcGISProTemp10992\72bfd3b8-122a-410d-</u><br><u>b757-ddb519e576e1\Default.gdb</u> | <ul> <li>Defautt gdb</li> <li>Styles</li> <li>Folders</li> <li>Mathematical Experimental Experimenter Experimental Experimental Experimental Experimental Expe</li></ul> |       |

6. Using Windows File Explorer, navigate to the C Drive and right-click to create a New Folder.

| → × ↑ 🏪 > This   | PC > Windows (C:) |                   |         |             |             |      | ٽ ~ |     |
|------------------|-------------------|-------------------|---------|-------------|-------------|------|-----|-----|
| 🕹 Downloads  🖈 🔨 | Name              | ^                 | Date m  | odified     | Туре        | Size |     |     |
| 🗄 Documents 🖈    | \$WinRFAgent      |                   | 3/28/20 | 21 8-08 PM  | File folder |      |     |     |
| 🐅 Porsche (D:) 🖈 | DemoPIC           |                   | 6/7/202 | 0 8:11 PM   | File folder |      |     |     |
| DemoPIC          | hp                |                   | 6/9/201 | 9 3:00 AM   | File folder |      |     |     |
| Kearney Duals ar | Keep put back int | to Working Folder | 5/28/20 | 21 10:11 AM | File folder |      |     |     |
| Maps by me and   | OneDriveTemp      |                   | 5/1/202 | 0 11:11 PM  | File folder |      |     |     |
| What truly make  | PerfLogs          | View              | >       | 9 3:14 AM   | File folder |      |     |     |
|                  | Program Files     | Sort by           | >       | 11 4:18 AM  | File folder |      |     |     |
| OneDrive         | Program Files     | Group by          | >       | 1 4:41 AM   | File folder |      |     |     |
| This PC          | ProgramData       | Refresh           |         | 1 2:05 AM   | File folder |      |     |     |
| 🕽 3D Objects     | python            | Paste             |         | 0 7:16 PM   | File folder |      |     |     |
| Desktop          | SOL Server2017    | Paste shortcut    |         | 9 5:21 PM   | File folder |      |     |     |
| Documents        | SYSTEM.SAV        | Undo Move         | Ctrl+Z  | 8:03 PM     | File folder |      |     |     |
| Downloads        | Users             | Give access to    | >       | 1 1:44 AM   | File folder |      |     |     |
| Music            | Windows           | New               | >       | Folder      |             |      |     |     |
| Pictures         | -                 | Drementing        |         |             | 2           |      |     |     |
| Videos           | _                 | Properties        |         |             |             |      |     |     |
| Windows (C:)     |                   |                   |         |             |             |      |     |     |
| 🚛 Porsche (D:)   |                   |                   |         |             |             |      |     |     |
| Porsche (D:)     |                   |                   |         |             |             |      |     |     |
| ×                |                   |                   |         |             |             |      |     |     |
| tems             |                   |                   |         |             |             |      |     | 8== |

7. Name this new folder "Working Folder".

| 🕹 Downloads  | Users   | 4/14/2021 1:44 AM File folder  |  |
|--------------|---------|--------------------------------|--|
| Music        | Windows | 5/4/2021 8:11 PM File folder   |  |
| Pictures     |         | 5/28/2021 10:13 AM File folder |  |
| 📑 Videos     |         |                                |  |
| Windows (C:) |         |                                |  |

8. Click the Project Tab at the upper left.

| Project       Map       Insert       Analysis       View       Edit       Imagery       Share         Imagery       Import Map       Import Map       Import Map       Import Layout *       Import Layout * <th>😫 🗟 🗟 5 · C · · -</th> <th></th> <th>Untitled - ArcGIS Pro</th> | 😫 🗟 🗟 5 · C · · -                                                                                                    |                              | Untitled - ArcGIS Pro        |
|----------------------------------------------------------------------------------------------------|----------------------------------------------------------------------------------------------------|------------------------------|------------------------------|
| Import Map       Import Map         Import Map       Import Map         Import New       New Notebook *         New       New         New       New         Map * Layout *       Import Sayout *         Task *       Task *                                                                                                    | Project Map Insert Analysis View Edit Imag                                                                                                    | ery Share                    |                              |
|                                                                                                    | Import Map     Import Map       New     New Notebook *       New     New       Map * Layout *     Toolbox *   Import Map  Connections Add Folder | Bright Dark Map<br>Map Notes | Light Map<br>Notes Map Notes |
| Project Layer Templates                                                                                                    | Project                                                                                                    |                              | Layer Templates              |
| Contents • + ×                                                                                                    | Contents • # ×                                                                                                    |                              |                              |

# 9. Select "Options".

| E                        |          |                                                  | Untitled - ArcGIS Pro                   |
|--------------------------|----------|--------------------------------------------------|-----------------------------------------|
| New                      | New      |                                                  |                                         |
| <b>Open</b><br>Save      | L Recent | Project Templates                                |                                         |
| Save As                  | Computer | Blank Templates                                  | Recent Templates                        |
| Portals                  | Portal   | . Мар                                            | Your recent templates will appear here. |
| Options                  |          | Catalog                                          |                                         |
| Python<br>Add-In Manager |          | ( Global Scene                                   |                                         |
|                          |          | Local Scene                                      |                                         |
| About                    |          | Start without a template (you can save it later) |                                         |
| Exit                     |          |                                                  |                                         |
|                          |          |                                                  |                                         |

10. Under 'Application' select 'General'.

| Project            | Change settings for the current project.                                                    |
|--------------------|---------------------------------------------------------------------------------------------|
| Units              | Name                                                                                        |
| Tasks              | Untitled                                                                                    |
| Application        | Location                                                                                    |
| General            | C:\Users\t_bon\AppData\Local\Temp\ArcGlSProTemp13952\ed7fc2cb-946e-4f50-80b0-b7c1e0cc91e0\\ |
| Map and Scene      | Homefolder                                                                                  |
| Navigation         | C:\Llsers\t hon\AnnData\Local\Temp\ArcGISProTemp13052\ed7fc2ch-046e-4f50-20h0-b7c1e0cc01e0  |
| Selection          |                                                                                             |
| Editing            | Default geodatabase                                                                         |
| Geoprocessing      | C:\Users\t_bon\AppData\Local\Temp\ArcGISProTemp13952\ed7fc2cb-946e-4f50-80b0-b7c1e0cc91e0\D |
| Share and Download | Default toolbox                                                                             |
| Raster and Imagery | C:\Users\t_bon\AppData\Local\Temp\ArcGISProTemp13952\ed7fc2cb-946e-4f50-80b0-b7c1e0cc91e0\D |
| Full Motion Video  |                                                                                             |
| Display            |                                                                                             |
| Layout             |                                                                                             |
| Text and Graphics  |                                                                                             |
| Color Management   |                                                                                             |
| CAD and BIM        |                                                                                             |
| Metadata           | Learn more about changing a project's settings                                              |
| In dealers         | •                                                                                           |

11. Choose the Dark Application Theme

| Options                                                                                                    | ×                                                                                                    |
|----------------------------------------------------------------------------------------------------|----------------------------------------------------------------------------------------------------|
| Project<br>Current Settings                                                                                                    | Set general options for ArcGIS Pro                                                                                                    |
| Units<br>Tasks                                                                                                    | Start ArcGIS Pro     Create projects                                                                                                    |
| Application<br>General                                                                                                    | > Help source                                                                                                    |
| Map and Scene<br>Navigation<br>Selection<br>Editing<br>Geoprocessing<br>Share and Download<br>Raster and Imagery<br>Full Motion Video<br>Display<br>Layout<br>Text and Graphics<br>Color Management<br>CAD and BIM | <ul> <li>Application Theme</li> <li>Light</li> <li>Light</li> <li>Dark</li> <li>erience Improvement program</li> <li>Project Recovery</li> </ul> |
| Metadata                                                                                                    | Learn more about general options                                                                                                    |
|                                                                                                    | OK Cancel                                                                                                    |
|                                                                                                    | Learn about creating project templates                                                                                                    |

12. A message will display but do not bother to restart ArcGIS Projust yet – Please wait a few steps.

| ✓ Application Theme       |                                                   |
|---------------------------|---------------------------------------------------|
| Dark 🔹 🫕 Restart          | ArcGIS Pro for your theme changes to take effect. |
| > Esri User Experience Im | provement program                                 |
| > Project Recovery        | 2                                                 |
|                           |                                                   |
|                           |                                                   |

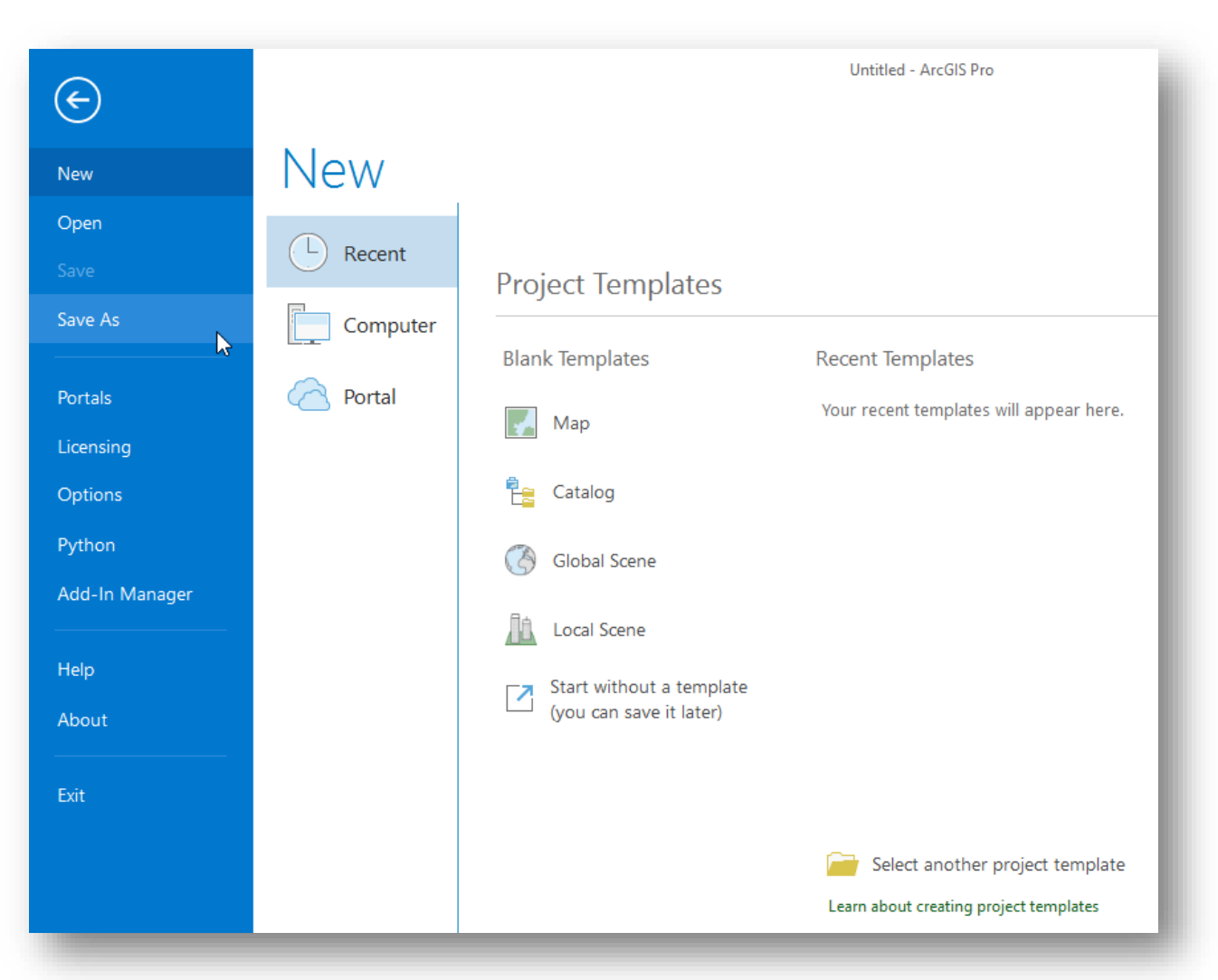

13. Choose Save As and navigate to the Working Folder on the C Drive.

14. Notice how ArcGIS Pro tries to name the Project for you based on the folder you are in. This is because a Pro Project is really a set of files and folders that all work together. Therefore, a Folder is needed to house them all. ArcGIS Pro tries to do this for you at the start of each project.

| Save Project As                                                                                                    |                                 |                                        | ×          |
|----------------------------------------------------------------------------------------------------|---------------------------------|----------------------------------------|------------|
| $\textcircled{ \odot }$ $$ $$ $$ $$ Computer                                                                                                    | ▶ Windows (C:) ▶ Working Folder | ▼ $]$ $\downarrow$ $≡$ Search Computer | <u>ب</u> م |
| Organize 🔻 New Item 🔻                                                                                                    |                                 |                                        |            |
| <ul> <li>Project</li> <li>Folders</li> <li>Computer</li> <li>Desktop</li> <li>Documents</li> <li>Downloads</li> <li>Windows (C:)</li> <li>Porsche (D:)</li> </ul> | Name                            | Type Date                              |            |
| Nan                                                                                                    | Working Folder                  | Folders                                | Cancel     |

15. Right-click in the center window and create a new folder.

| Save Project As<br>(C) (C) (C) (C) (C) (C) (C) (C) (C) (C)                                                                                                    | C:) 🕨 Working Folder                   | ▼ <sup>(1)</sup> ↓= Search Project                     | ×<br>- م  |
|----------------------------------------------------------------------------------------------------|----------------------------------------|--------------------------------------------------------|-----------|
| <ul> <li>Project</li> <li>Folders</li> <li>Computer</li> <li>Desktop</li> <li>Documents</li> <li>Downloads</li> <li>Windows (C:)</li> <li>Porsche (D:)</li> </ul> | Name<br>Folder<br>File Geor<br>Refresh | Type<br>pty.<br>data<br>Folder<br>Create a new folder. | Date      |
| Name                                                                                                    | _                                      | Folders                                                | ve Cancel |

16. Name this new folder the generic name "New Folder" – then click Save.

| Save Project As                 |                     |            |              | ×        |
|---------------------------------|---------------------|------------|--------------|----------|
| ⊕ ∋ ♠ 💽 ► Computer ► Windows (0 | 2) 🕨 Working Folder | • Ŭ ↓= Sea | arch Project | - ٩      |
| Organize 🔻 New Item 🔻           |                     |            |              |          |
| 🔺 📄 Project                     | Name                | Туре       | [            | Date     |
| Folders                         | 🚞 new folder        | Folder     |              |          |
| 🔺 📜 Computer                    |                     |            |              |          |
| Cesktop                         |                     |            |              |          |
| Documents                       |                     |            |              |          |
| Downloads                       |                     |            |              |          |
| 🧮 Windows (C:)                  |                     |            |              |          |
| 🦰 Porsche (D:)                  |                     |            |              |          |
|                                 |                     |            |              |          |
|                                 |                     |            | N            |          |
|                                 |                     |            | 63           |          |
|                                 | 4                   |            |              | •        |
| Name New Folde                  | er                  | F          | Folders      | •        |
|                                 |                     |            | Sau          | e Cancel |
|                                 |                     |            |              |          |
|                                 |                     |            |              |          |

17. Back in ArcGIS Pro expand the Default.gdb then inspect the new path to the source. (C:\\Working Folder\New Folder)

| New Folder         | - ArcGIS Pro                     |                     |                        |              |                      |                                           |                                        | ?                        | _     | đ        | $\times$   |
|--------------------|----------------------------------|---------------------|------------------------|--------------|----------------------|-------------------------------------------|----------------------------------------|--------------------------|-------|----------|------------|
|                    |                                  |                     |                        |              |                      | 👸 Spencer (                               | Nebraska Gar                           | me & Parks               | Commi | ssion) * | ļ 🔿        |
| Light Map<br>Notes | Paired<br>Map Notes<br>Templates | Pastel Map<br>Notes | Red Green<br>Map Notes | New L<br>Cha | .ink<br>rt<br>alysis | Distance and<br>Direction<br>Measurements | ∲ Add •<br>Ø New •<br>Import<br>Styles | Add<br>Item <del>•</del> |       |          |            |
|                    |                                  |                     |                        |              | Cat                  | aloq                                      |                                        |                          |       | Ŧ        | ųх         |
|                    |                                  |                     |                        |              | Pro                  | j <mark>ect</mark> Portal F               | avorites                               |                          |       |          | ≡          |
|                    |                                  |                     |                        |              | $\odot$              | Search                                    |                                        |                          |       |          | <u>ب</u> م |
|                    |                                  |                     |                        |              | Þ                    | Toolboxes                                 |                                        |                          |       |          |            |
|                    |                                  |                     |                        |              | 4                    | 📄 Databases                               |                                        |                          |       |          |            |
|                    | Dofault adb                      |                     |                        |              |                      | Defaults                                  | gdb                                    |                          |       |          |            |
| 1                  | ivne File Ge                     | odatabase           |                        |              | Þ                    | 😿 Styles                                  |                                        |                          |       |          |            |
| h                  | Modified: 5/28/2                 | 021 10:42 AM        | w Folder\Default av    | db           | Þ                    | Folders                                   |                                        |                          |       |          |            |
|                    | raun: <u>C:\Wo</u>               |                     | w Folder\Default.go    | <u>un</u>    | Þ                    | 🔠 Locators                                |                                        |                          |       |          |            |

#### 18. Close ArcGIS Pro.

|                                    | 👸 Spencer (                               | Nebraska Gan                             | <b>?</b><br>ne & Parks | —<br>Commis | ision) * Close |  |  |  |  |
|------------------------------------|-------------------------------------------|------------------------------------------|------------------------|-------------|----------------|--|--|--|--|
| New Link<br>Chart<br>Link Analysis | Distance and<br>Direction<br>Measurements | ∲ Add •<br>Ø New •<br>Ø Import<br>Styles | Add<br>Item +          |             | Close          |  |  |  |  |
| Ca                                 | talog                                     |                                          |                        |             | + 4 ×          |  |  |  |  |
| Project Portal Favorites           |                                           |                                          |                        |             |                |  |  |  |  |
| E Search P                         |                                           |                                          |                        |             |                |  |  |  |  |
| 🖻 🚘 Toolboxes                      |                                           |                                          |                        |             |                |  |  |  |  |
| 4                                  | Databases                                 | adh                                      |                        |             |                |  |  |  |  |
| Derault.gab Example a styles       |                                           |                                          |                        |             |                |  |  |  |  |
| Folders                            |                                           |                                          |                        |             |                |  |  |  |  |
| Þ                                  | Locators                                  |                                          |                        |             |                |  |  |  |  |
|                                    | _                                         | _                                        |                        |             | 1              |  |  |  |  |

19. Navigate to "New Folder" to inspect the files and folders that Pro creates. Notice that the ArcGIS Project File name is "New Folder" and it is inside of the folder of the same name. This becomes important later when trying to manage all the files of a project. There are other files and folders in this folder, but are only space holders at this time.

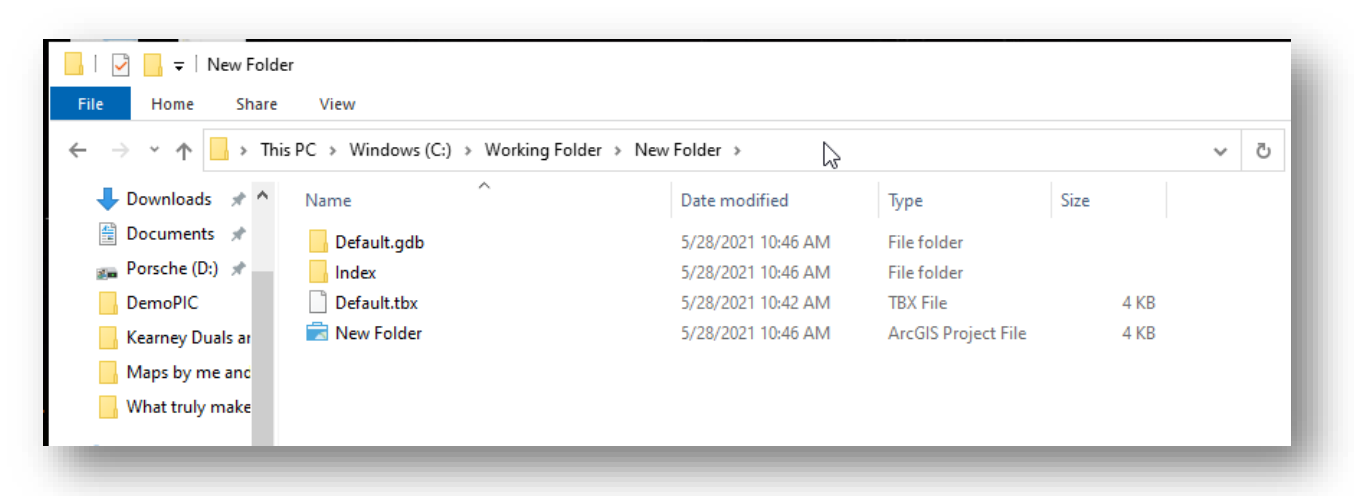

20. Back up one folder in Windows File Explorer and create another new folder.

| → · · · · · · · · · · · · · · · · · · · | Vorking Folder >       |          |                |                  | ~     | Ū |
|-----------------------------------------|------------------------|----------|----------------|------------------|-------|---|
| ➡ Downloads 🖈 ^ Name ^                  | Date mod               | ified    | Туре           | Size             |       |   |
| 🟥 Documents 🖈 🔤 New Folder              | 5/28/2021              | 10:46 AM | File folder    |                  |       |   |
| 🚌 Porsche (D:) 🖈                        |                        |          |                |                  |       |   |
| DemoPIC                                 |                        |          |                |                  |       |   |
| Kearney Duals ar                        | View                   | >        |                |                  |       |   |
| Maps by me and                          | Sort by                | >        |                |                  |       |   |
| What truly make                         | Group by               | >        |                |                  |       |   |
| OneDrive                                | Refresh                |          |                |                  |       |   |
| 💻 This PC                               | Customize this folder. |          |                |                  |       |   |
| 🗊 3D Objects                            | Paste                  |          |                |                  |       |   |
| Cesktop                                 | Paste shortcut         |          |                |                  |       |   |
| Documents                               | Undo Delete            | Ctrl+Z   |                |                  |       |   |
| 🖊 Downloads                             | Give access to         | >        |                |                  |       |   |
| 👌 Music                                 | New                    | >        | Folder         |                  | •     |   |
| E Pictures                              | Properties             |          | Shortcut       |                  | 3     |   |
| Videos                                  | riopenies              |          | Microsoft Ac   | cess Database    |       |   |
| L Windows (C:)                          |                        |          | Bitmap imag    | e                |       |   |
| Porsche (D:)                            |                        |          | Microsoft Wo   | ord Document     |       |   |
| Porsche (D:)                            |                        |          | 😰 Microsoft Po | werPoint Present | ation |   |
| ×                                       |                        |          | Microsoft Put  | blisher Documen  | t     |   |
|                                         |                        |          | Rich Text Doo  | cument           |       |   |
| restart to see close the                |                        |          | Text Docume    | nt               |       |   |
| indeenange project                      |                        |          | Microsoft Exc  | cei worksheet    |       |   |

21. Name this new folder "Two" to help us remember.

| 📙   🛃 📙 🗧   Working Folder                                                                                                    |                    |             |      |  |
|----------------------------------------------------------------------------------------------------|--------------------|-------------|------|--|
| File Home Share View                                                                                                    |                    |             |      |  |
| $\leftarrow$ $\rightarrow$ $\checkmark$ $\uparrow$ $\blacksquare$ $\Rightarrow$ This PC $\Rightarrow$ Windows (C:) $\Rightarrow$ Working F | older              |             |      |  |
| 🔶 Downloads 🖈 ^ Name ^                                                                                                    | Date modified      | Туре        | Size |  |
| 🚆 Documents 🖈 📃 New Folder                                                                                                    | 5/28/2021 10:46 AM | File folder |      |  |
| 🚌 Porsche (D:) 🖈 🔡 Two                                                                                                    | 5/28/2021 10:52 AM | File folder |      |  |
|                                                                                                    |                    |             |      |  |
| Kearney Duals ar                                                                                                    |                    |             |      |  |
| Maps by me and                                                                                                    |                    |             |      |  |
|                                                                                                    |                    |             |      |  |

22. Select all of the files and folders for the ArcGIS Pro Project and choose to 'Cut' them instead of Copy.

| Default.gdb 5/28/2021 10:46 AM File folder   Inde Open   Open in new window   Pin to Quick access   I Open as Brackets project   7-Zip   CRC SHA   Send to   Cut   Copy   Create shortcut   Delete   Rename   Properties | Name         | ^                                                                                                    | Date                 | modified                                                          | Туре                                                          | Size |              |
|----------------------------------------------------------------------------------------------------|--------------|----------------------------------------------------------------------------------------------------|----------------------|-------------------------------------------------------------------|---------------------------------------------------------------|------|--------------|
| Inde Open   Open in new window   Pin to Quick access   Open as Brackets project   7-Zip   CRC SHA   Norton 360   Send to   Cut   Copy   Create shortcut   Delete   Rename   Properties                                   | 📙 Default.go | db                                                                                                    | 5/28                 | /2021 10:46 AM                                                    | File folder                                                   |      |              |
| Properties                                                                                                    | Default.go   | db<br>Open in new window<br>Pin to Quick access<br>Open as Brackets project<br>7-Zip<br>CRC SHA<br>Norton 360<br>Send to<br>Cut<br>Copy<br>Create shortcut<br>Delete<br>Bename | 5/28,<br>><br>><br>> | /2021 10:46 AM<br>2021 10:46 AM<br>2021 10:42 AM<br>2021 10:46 AM | File folder<br>File folder<br>TBX File<br>ArcGIS Project File |      | 4 KB<br>4 KB |
|                                                                                                    |              | Properties                                                                                                    |                      | ]                                                                 |                                                               |      |              |

| 23. Paste all of these files and folders into the newly created folder titled "Two". |  |
|--------------------------------------------------------------------------------------|--|
|                                                                                      |  |
|                                                                                      |  |
|                                                                                      |  |

| I I I I I I I I I I I I I I I I I I I          |                                      |
|------------------------------------------------|--------------------------------------|
| File Home Share View                           |                                      |
| ← → ∽ ↑ 📙 → This PC → Windows (C:) → Working F | older > Two                          |
| 🕂 Downloads 🖈 ^ Name ^                         | Date modified Type                   |
| Documents * Porsche (D:) *                     | This folder is empty.                |
| DemoPIC                                        |                                      |
| Maps by me and                                 |                                      |
| What truly make                                | View >                               |
| OneDrive                                       | Sort by ><br>Group by >              |
| 💻 This PC                                      | Refresh                              |
| 3D Objects                                     | Customize this folder                |
| Desktop Documents                              | Paste                                |
| Downloads                                      | Paste shortcut<br>Undo Rename Ctrl+Z |
| b Music                                        | Give access to                       |
| Videos                                         | New                                  |
| Windows (C:)                                   | Properties                           |

24. Rename the ArcGIS Pro Project file to "Session One Project" at this time.

| → T → Inis        | PC > Windows (C:) > Working Fold | aer > iwo >        |                     |      | ~ 0 |
|-------------------|----------------------------------|--------------------|---------------------|------|-----|
| 🕨 Downloads 🛛 🖈 🔨 | Name                             | Date modified      | Туре                | Size |     |
| 🖥 Documents 🖈     | Default.gdb                      | 5/28/2021 10:46 AM | File folder         |      |     |
| 🖕 Porsche (D:) 🖈  | - Index                          | 5/28/2021 10:46 AM | File folder         |      |     |
| DemoPIC           | Default.tbx                      | 5/28/2021 10:42 AM | TBX File            | 4 KB |     |
| Kearney Duals ar  | 🗟 Session One Project            | 5/28/2021 10:46 AM | ArcGIS Project File | 4 KB |     |
| Maps by me and    | 2                                |                    |                     |      |     |
| What truly make   | - 0                              |                    |                     |      |     |
|                   |                                  |                    |                     |      |     |

25. Double-click the ArcGIS Pro project to open it. Observe how the display now has the Dark theme applied.

| in in (1.5×∂× +                                                                                                    |                    | Session One Project - ArcGIS Pro                     |                        | <u> </u>                                                                                                    | o ×          |
|----------------------------------------------------------------------------------------------------|--------------------|------------------------------------------------------|------------------------|----------------------------------------------------------------------------------------------------|--------------|
| Project Map Insert Analysis View                                                                                              | Edit Imagery Share |                                                      |                        | ArcGIS Pro<br>Spencer (Nebraska Game & Parks Commi<br>Software update avai                                                                                                    | ssion) • 🖉 🖍 |
| New New New Notebook - 🖄 Import Map<br>New New Notebook - 🖄 Import Layout -<br>Map - Layout - 🗃 Toolbox - 🗐 Task -<br>Project | Add<br>Folder      | Daik Map<br>Notes Light Map<br>Notes Layer Templates | Intel Map Notes New Cr | Link Distance and Direction definition of the second definition of the second definition of the |              |
| Contents 👻 🕈 🗙                                                                                                    |                    |                                                      |                        | Catalog                                                                                                    | ≁ û ×        |
|                                                                                                    |                    |                                                      |                        | Project Portal Favorites                                                                                                    | =            |
|                                                                                                    |                    |                                                      |                        | 🛞 🖄 Search                                                                                                    | . م          |
|                                                                                                    | <b>N</b> ⊠         |                                                      |                        | 🖻 📷 Toolboxes                                                                                                    |              |
|                                                                                                    |                    |                                                      |                        | Databases                                                                                                    |              |
|                                                                                                    |                    |                                                      |                        | <ul> <li>Folders</li> </ul>                                                                                                    |              |
|                                                                                                    |                    |                                                      |                        | 🛚 🜆 Locators                                                                                                    |              |
|                                                                                                    |                    |                                                      |                        |                                                                                                    |              |
|                                                                                                    |                    |                                                      |                        |                                                                                                    |              |
|                                                                                                    |                    |                                                      |                        |                                                                                                    |              |
|                                                                                                    |                    |                                                      |                        |                                                                                                    |              |
|                                                                                                    |                    |                                                      |                        |                                                                                                    |              |
|                                                                                                    |                    |                                                      |                        |                                                                                                    |              |
|                                                                                                    |                    |                                                      |                        |                                                                                                    |              |
|                                                                                                    |                    |                                                      |                        |                                                                                                    |              |
|                                                                                                    |                    |                                                      |                        |                                                                                                    |              |
|                                                                                                    |                    |                                                      |                        |                                                                                                    |              |
|                                                                                                    |                    |                                                      |                        |                                                                                                    |              |
|                                                                                                    |                    |                                                      |                        |                                                                                                    |              |

26. Expand "Databases" and hover on the Default.gdb to see the path to the source. Notice that Pro has remapped to the new location with zero effort by you. This is important to remember. The possibility exists that a user can be making edits in a data set, but in reality, the most current data can be in another location. It is wise to double check the source prior to any editing or sharing of data.

| ne Project      | - ArcGIS Pro               |                        |                        |               |                              |                                | ?             | —      | đ       | ×   |
|-----------------|----------------------------|------------------------|------------------------|---------------|------------------------------|--------------------------------|---------------|--------|---------|-----|
|                 |                            |                        |                        |               | 🎳 Spencer (                  | Nebraska Gar                   | ne & Parks    | Commis | sion) - | 🗢 🔹 |
| )<br>lap<br>s M | Paired<br>Iap Notes        | Pastel Map<br>Notes    | Red Green<br>Map Notes |               | Distance and<br>Direction    | ॐ Add +<br>ॐ New +<br>ॐ Import | Add<br>Item • |        |         |     |
| Layer Temp      | plates                     |                        |                        | Link Analysis | Measurements                 | Styles                         | Favorites     |        |         |     |
|                 |                            |                        |                        | Ca            | talog                        |                                |               |        |         | ч×  |
|                 |                            |                        |                        | Pro           | o <mark>ject</mark> Portal F | avorites                       |               |        |         | ≡   |
|                 |                            |                        |                        |               | Search                       |                                |               |        |         | ہ م |
|                 |                            |                        |                        |               | 🚡 Toolboxes                  |                                |               |        |         |     |
|                 |                            |                        |                        | 4             | 🛜 Databases                  |                                |               |        |         |     |
|                 |                            |                        |                        |               | 👂 🖓 Default                  | zdb                            |               |        |         |     |
| Defa            | ult.gdb                    |                        |                        |               | 🐼 Styles                     |                                |               |        |         |     |
| Modi            | File Geo<br>fied: 5/28/202 | database<br>1 10:46 AM |                        |               | 🛜 Folders                    |                                |               |        |         |     |
| Path:           | <u>C:\Work</u>             | ing Folder\Two         | )\Default.gdb          | Þ             |                              |                                |               |        |         |     |

#### 27. Right-click the Default.gdb.

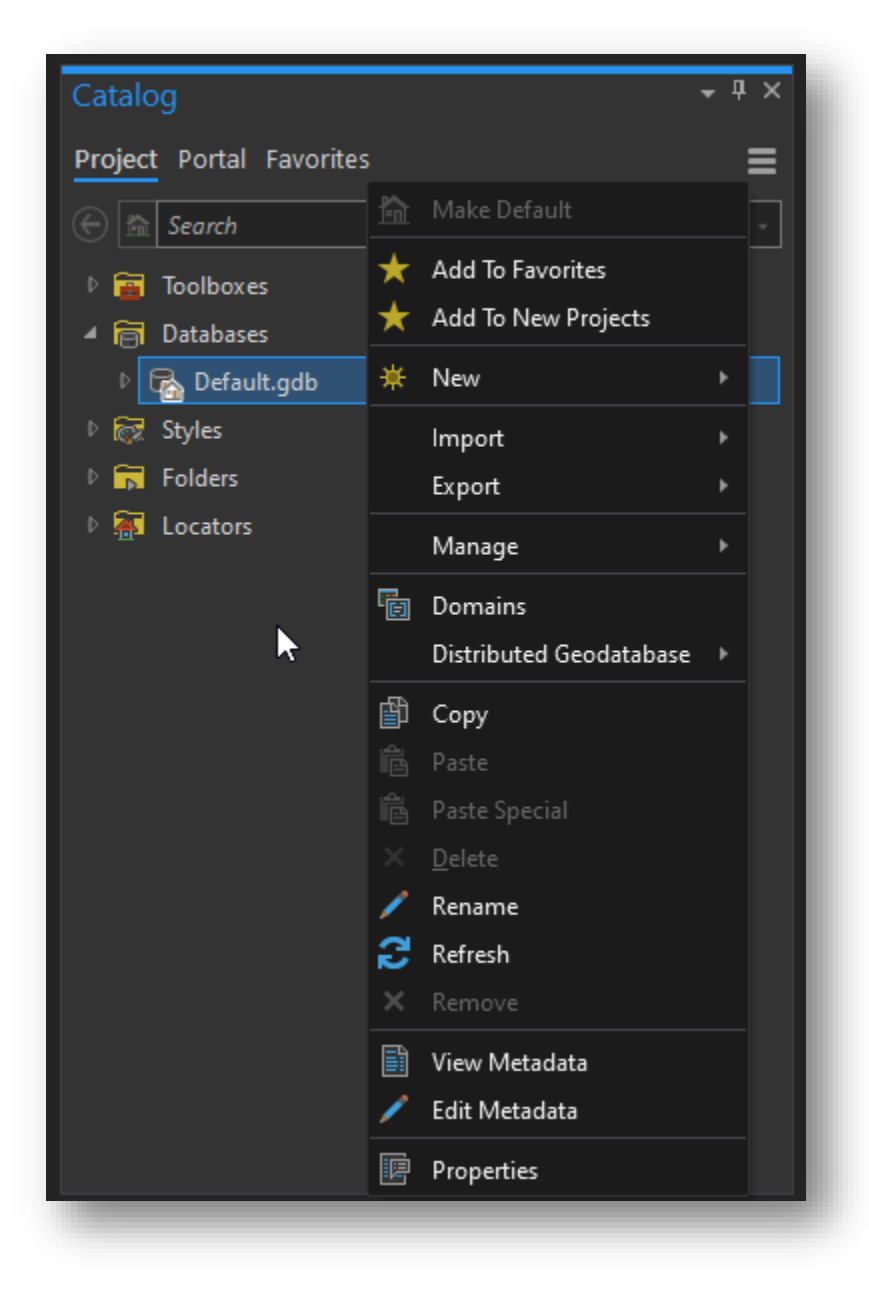

#### 28. Hover on "New".

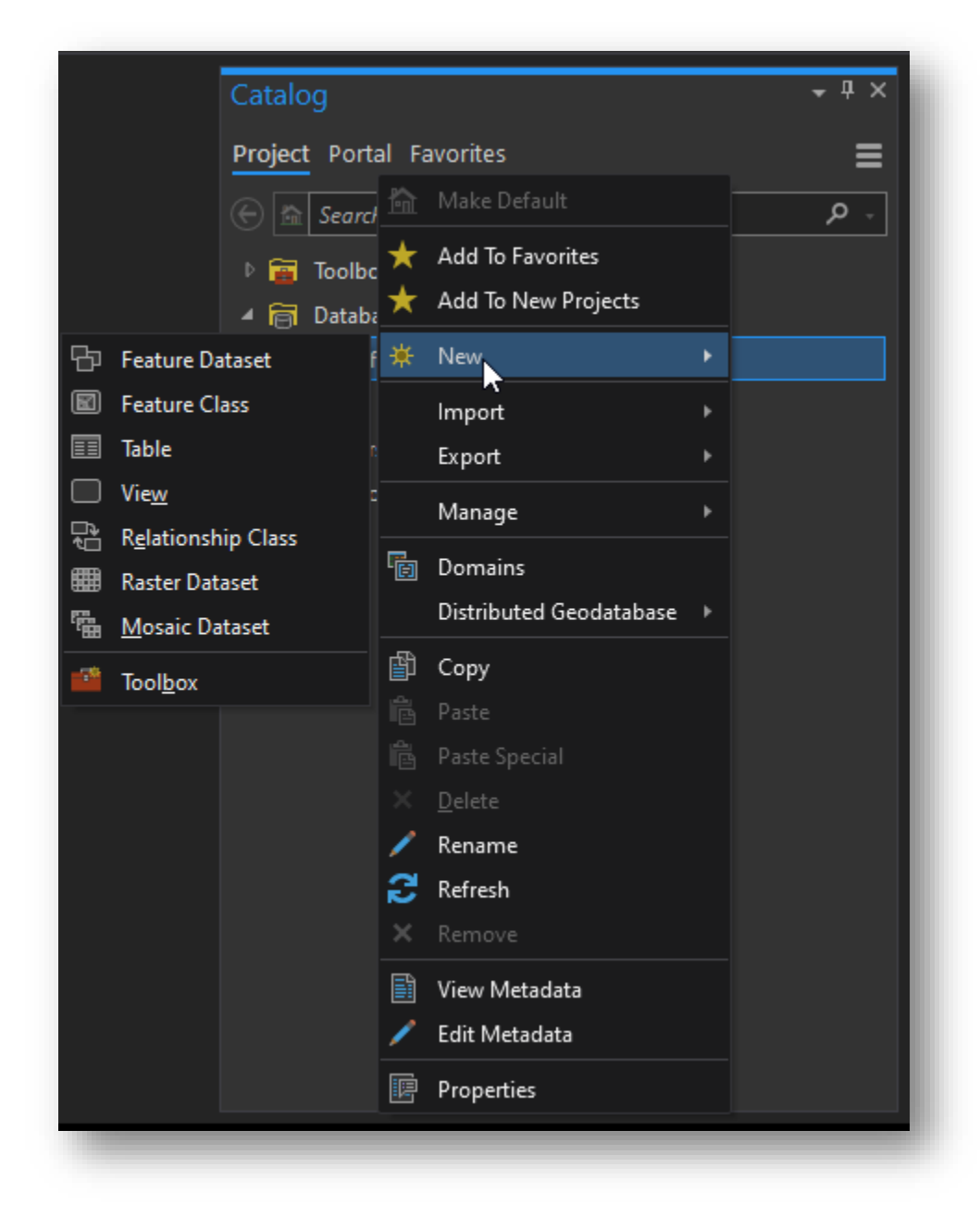

29. Choose "Feature Dataset".

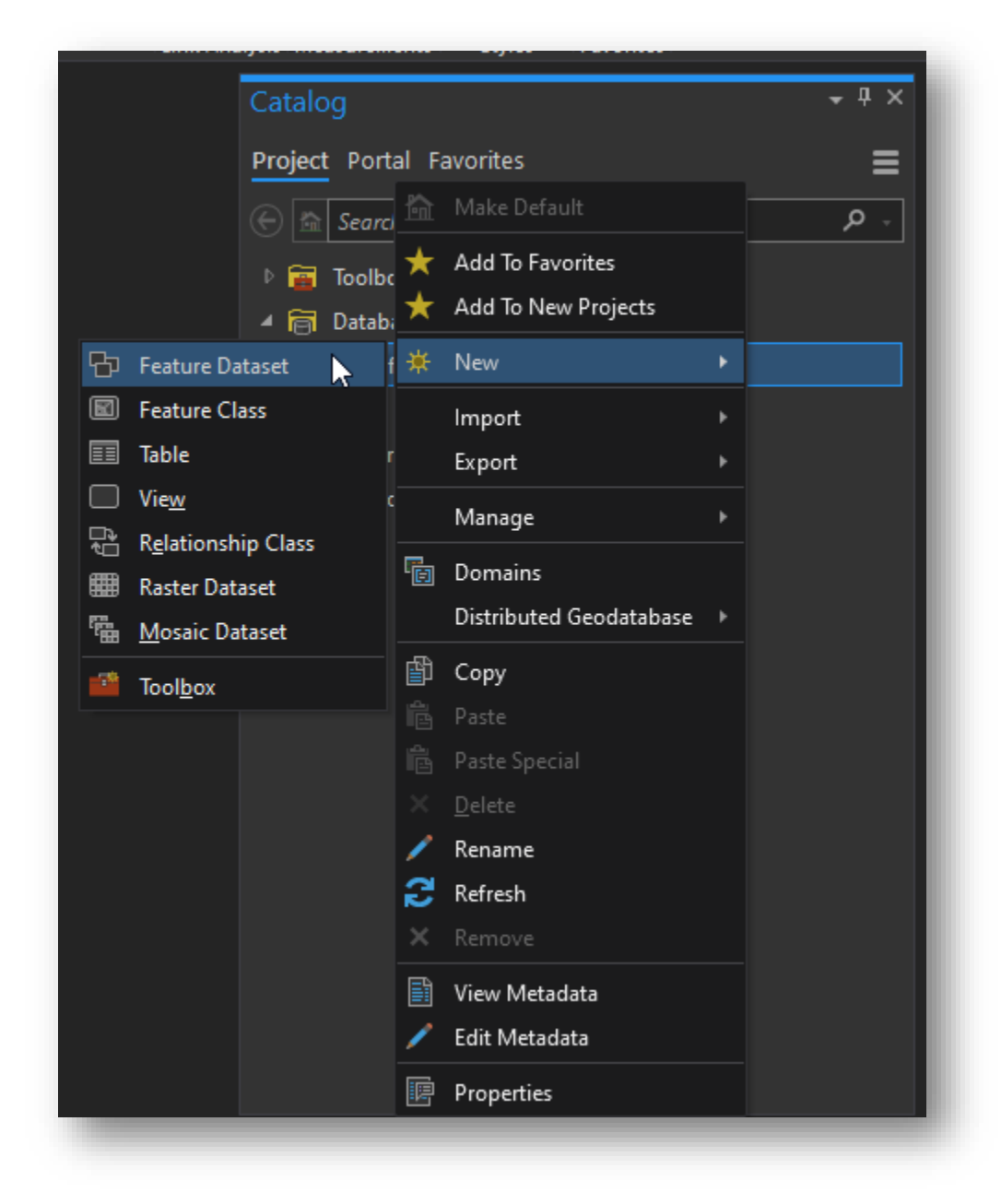

30. On the right side of the screen name the Feature Dataset to "Session\_One\_Feature\_Dataset". Please Note: This name cannot contain any spaces and special characters are also limited.

| Geoprocessing                                         | <b>→</b> ₽ × |
|-------------------------------------------------------|--------------|
| Create Feature Dataset                                | $\oplus$     |
| Parameters Environments                               | ?            |
| Output Geodatabase<br>Default.gdb                     |              |
| Feature Dataset Name     Section Open Feature Dataset |              |
| Coordinate System                                     |              |
| PROJCS['WGS_1984_Web_Mercator_Auxiliary_Sphere',G     | EO 🐵         |
|                                                       |              |
|                                                       |              |
|                                                       |              |
|                                                       |              |
|                                                       |              |
|                                                       | Run -        |
| Catalog Geoprocessing                                 |              |
|                                                       |              |

31. Click the small globe to the right of Coordinate System.

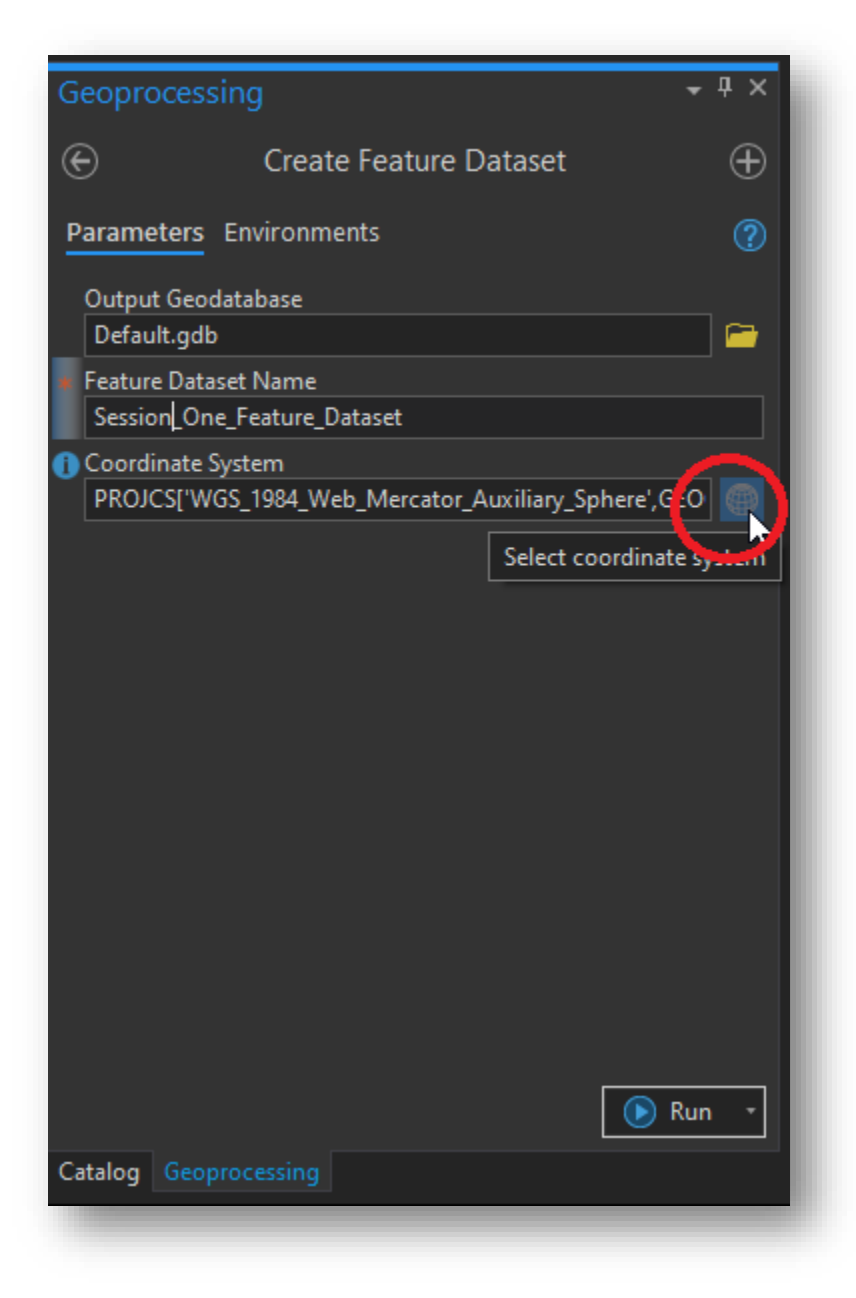

32. Expand Projected Coordinate System.

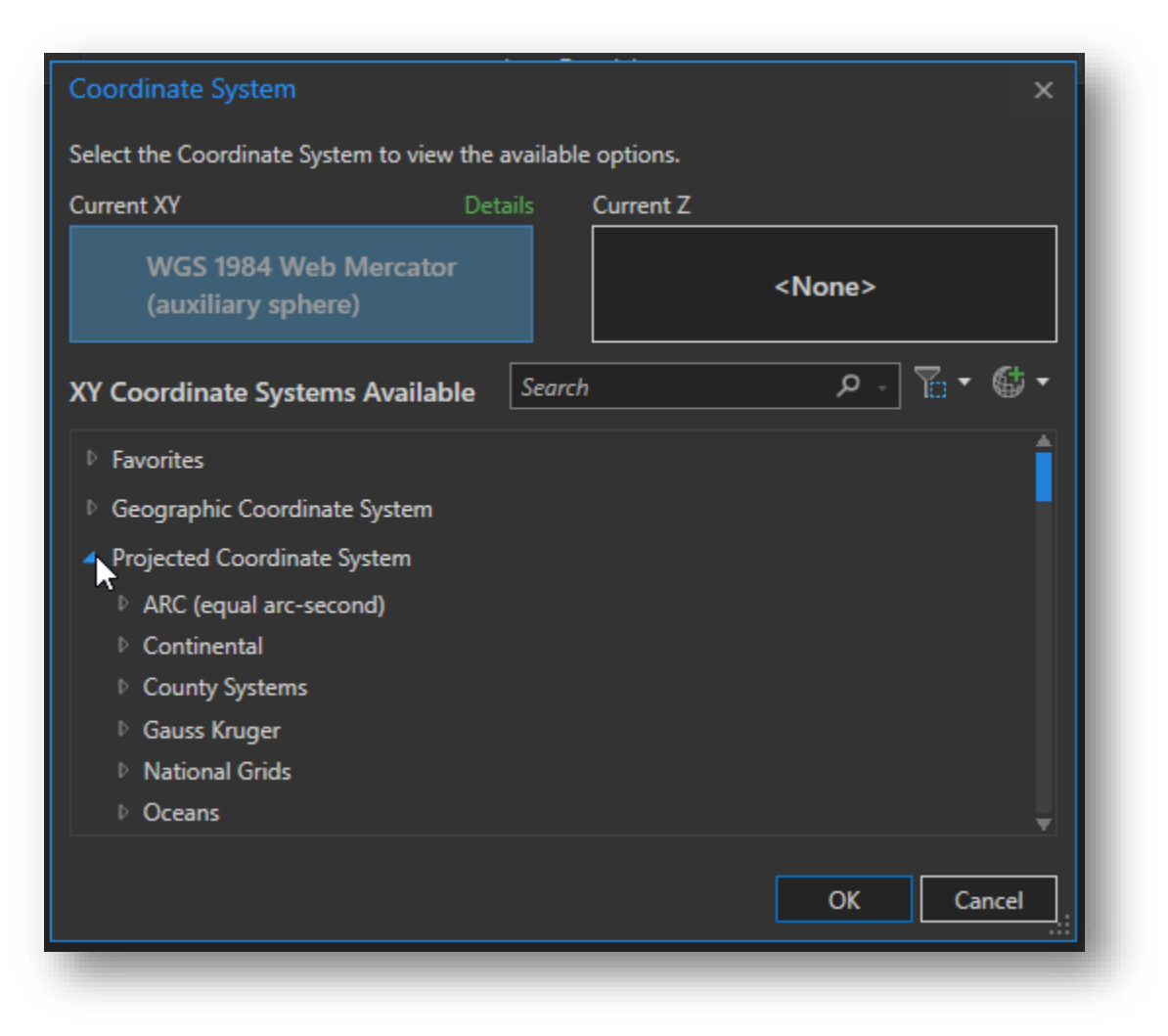

# 33. Expand UTM.

| Select the Coordinate System to view the available options.<br>Current XY Details Current Z<br>WGS 1984 Web Mercator<br>(auxiliary sphere)                                                                                                    | Coordinate System                                           |           |           |               | ×        |
|----------------------------------------------------------------------------------------------------|-------------------------------------------------------------|-----------|-----------|---------------|----------|
| Current XY Details Current Z<br>WGS 1984 Web Mercator<br>(auxiliary sphere)                                                                                                    | Select the Coordinate System to view the available options. |           |           |               |          |
| WGS 1984 Web Mercator<br>(auxiliary sphere) <none>         XY Coordinate Systems Available       Search       P       T       C       T         V Oceans       Polar       State Plane       Image: Comparison of the state Plane       Image: Comparison of the s</none> | Current XY                                                  | Details   | Current Z |               |          |
| XY Coordinate Systems Available Search P To To Ceans<br>P Oceans<br>P Polar<br>P State Plane                                                                                                    | WGS 1984 Web Mercator<br>(auxiliary sphere)                 |           |           | <none></none> |          |
| <ul> <li>Oceans</li> <li>Polar</li> <li>State Plane</li> </ul>                                                                                                    | XY Coordinate Systems Availab                               | le Search | 1         | • 🖥 - م       | <b>*</b> |
| <ul> <li>Polar</li> <li>State Plane</li> </ul>                                                                                                    | V Oceans                                                    |           |           |               |          |
| ▷ State Plane                                                                                                    | ₽ Polar                                                     |           |           |               |          |
|                                                                                                    | State Plane                                                 |           |           |               |          |
| ▷ State Systems                                                                                                    | State Systems                                               |           |           |               |          |
| ▶ Tribal                                                                                                    | ▷ Tribal                                                    |           |           |               |          |
| ⊿ UTM                                                                                                    | ▲ UTM                                                       |           |           |               |          |
| ▷ Africa                                                                                                    | ▷ Africa                                                    |           |           |               |          |
| ▶ Asia                                                                                                    | ▷ Asia                                                      |           |           |               |          |
| ▷ BLM (US Feet)                                                                                                    | BLM (US Feet)                                               |           |           |               |          |
| ▶ Europe                                                                                                    | ▷ Europe                                                    |           |           |               |          |
| OK Cancel                                                                                                    |                                                             |           |           | ОКСа          | ancel    |

# 34. Expand NAD 1983.

| Coordinate System                           |                 | ×             |
|---------------------------------------------|-----------------|---------------|
| Select the Coordinate System to view        | v the available | e options.    |
| Current XY                                  | Details         | Current Z     |
| WGS 1984 Web Mercator<br>(auxiliary sphere) |                 | <none></none> |
| XY Coordinate Systems Availab               | ole Search      | h 🔎 🖥 🕶 🖶     |
| Indonesia                                   |                 | 1             |
| Malaysia                                    |                 |               |
| ▶ NAD 1927                                  |                 |               |
| ANAD 1983                                   |                 |               |
| 💮 NAD 1983 UTM Zor                          | ne 1N           | -             |
| NAD 1983 UTM Zor                            | ne 2N           |               |
| 🛞 NAD 1983 UTM Zor                          | ne 3N           |               |
| NAD 1983 UTM Zor                            | ne 4N           | II            |
| NAD 1983 UTM Zor                            | ne 5N           | <b>.</b>      |
|                                             |                 | OK Cancel     |
|                                             |                 |               |

35. Choose "NAD 1983 UTM Zone 14" by clicking just once.

| Coordinate System               |                    | ×             |
|---------------------------------|--------------------|---------------|
| Select the Coordinate System to | o view the availab | le options.   |
| Current XY                      | Details            | Current Z     |
| NAD 1983 UTM Zone               | e 14N              | <none></none> |
| XY Coordinate Systems Av        | ailable Searc      | ch 🔎 🏳 🕇 🖨 🕈  |
| @ NAD 1983 UTM                  | d Zone 10N         | 1             |
| 🛞 NAD 1983 UTM                  | d Zone 11N         |               |
| 🗐 NAD 1983 UTM                  | d Zone 12N         |               |
| 🛞 NAD 1983 UTM                  | d Zone 13N         |               |
| 🛞 NAD 1983 UTM                  | M Zone 14N         | *             |
| 💮 NAD 1983 UTM                  | d Zone 15N         |               |
| 🛞 NAD 1983 UTM                  | d Zone 16N         |               |
| 🛞 NAD 1983 UTM                  | d Zone 17N         |               |
|                                 |                    | OK Cancel     |

36. Click the small Yellow Star at the right to add it to your Favorites. This way you won't have to hunt for it again.

| 🛞 NAD 1983 UTM Zone 12N  |                  |
|--------------------------|------------------|
| 💮 NAD 1983 UTM Zone 13N  |                  |
| in NAD 1983 UTM Zone 14N | *                |
| MAD 1983 UTM Zone 15N    | Add to Favorites |
| 🛞 NAD 1983 UTM Zone 16N  |                  |

37. "NAD 1983 UTM Zone 14N" is now the current coordinate system which will be assigned to the Feature Dataset we are creating.

| Coordinate                                                  | e System             |           |           |               | х      |
|-------------------------------------------------------------|----------------------|-----------|-----------|---------------|--------|
| Select the Coordinate System to view the available options. |                      |           |           |               |        |
| Current XY                                                  |                      | Details   | Current Z |               |        |
| NAC                                                         | ) 1983 UTM Zone 14N  |           |           | <none></none> |        |
| XY Coordi                                                   | nate Systems Availab | le Search | 1         | ه ح           | • 🔂 •  |
|                                                             | NAD 1983 UTM Zon     | ne 10N    |           |               | î      |
|                                                             | NAD 1983 UTM Zon     | ne 11N    |           |               |        |
|                                                             | 💮 NAD 1983 UTM Zon   | ne 12N    |           |               |        |
|                                                             | NAD 1983 UTM Zon     | ne 13N    |           |               |        |
|                                                             | NAD 1983 UTM Zon     | ne 14N    | ¥         |               |        |
|                                                             | 🛞 NAD 1983 UTM Zon   | ne 15N    |           |               |        |
|                                                             | NAD 1983 UTM Zon     | ne 16N    |           |               |        |
|                                                             | 🛞 NAD 1983 UTM Zon   | ne 17N    |           |               | Ţ      |
|                                                             |                      |           |           | ок            | Cancel |

38. Click the Run button at the bottom right of the GeoProcessing Tab.

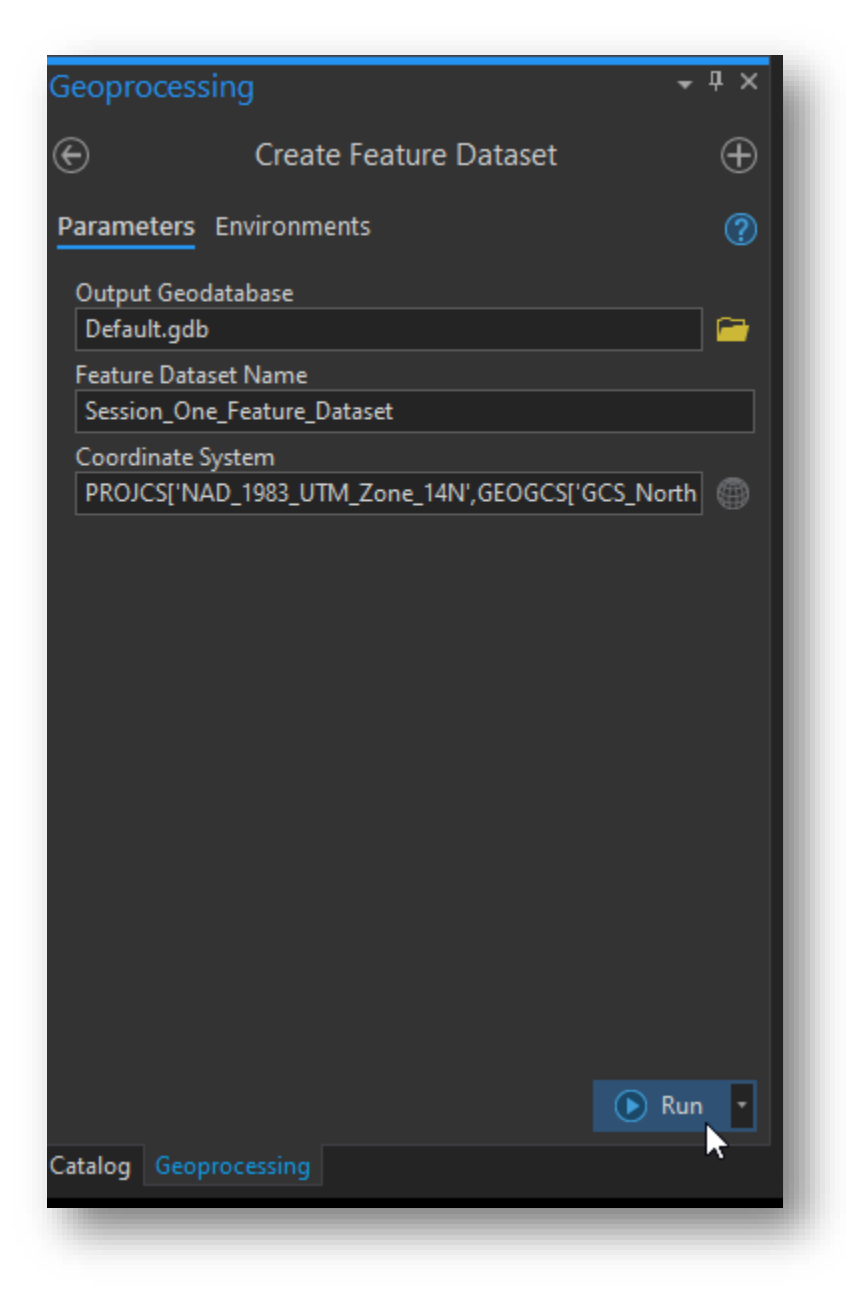

39. The Geoprocessing tool runs and completes with no warnings.

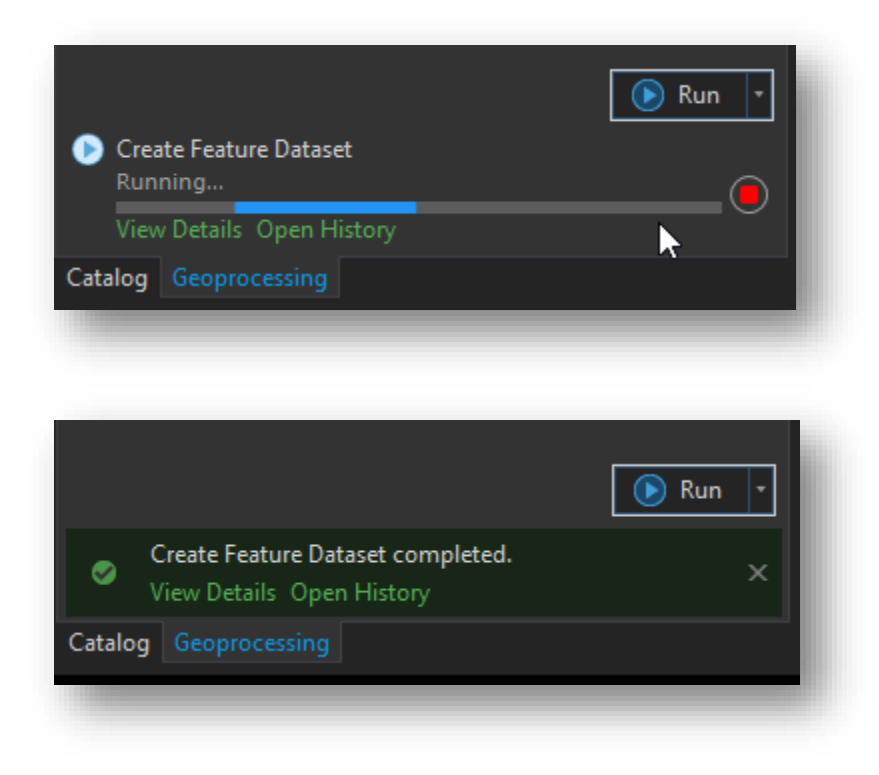

40. Click the Catalog tab at the bottom of the window.

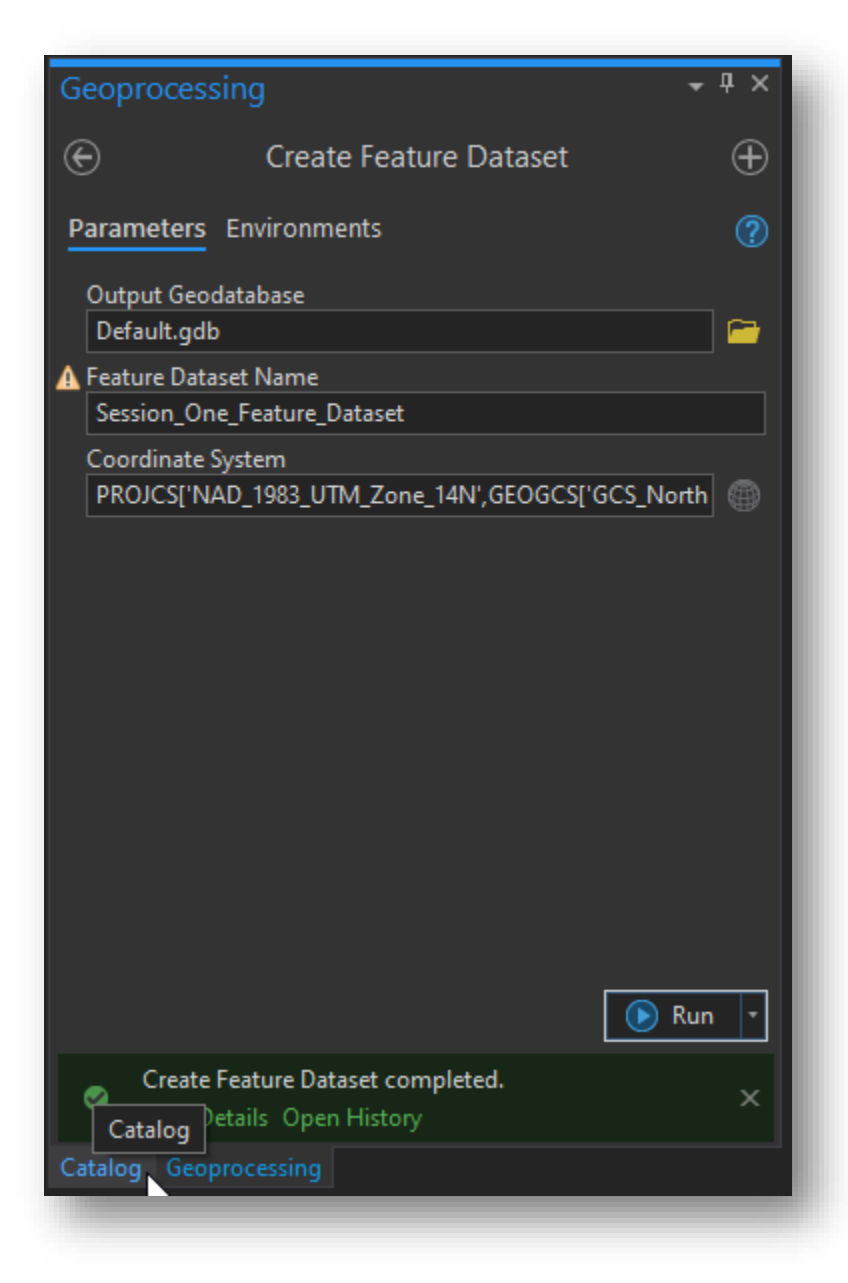

41. Observe the new structure in the Catalog Pane for this project. The Session\_One\_Feature\_Dataset will be inside of the geodatabase (Default.gdb).

| Catalog                                 | + ₽ × |
|-----------------------------------------|-------|
| Project Portal Favorites                | ≡     |
| 🕞 🏦 Search                              | ۔ م   |
| Toolboxes                               |       |
| 🔺 🦳 Databases                           |       |
| Default.gdb Session_One_Feature_Dataset |       |
| ▷ 😿 Styles                              |       |
| Folders                                 |       |
| ▶ 🚉 Locators                            |       |
|                                         |       |

42. Right-click on "Folders" and choose "New Folder Connection".

| 🖹 🖻 🏚 ち・ぐ・ ፣                                                                                               | Session One Project - ArcGIS Pro                                                         | ? – 0 ×                                                                                                    |
|----------------------------------------------------------------------------------------------------|------------------------------------------------------------------------------------------|----------------------------------------------------------------------------------------------------|
| Project Map Insert Analysis View Edit Ima                                                                  | gery Share                                                                               | 🍵 Spencer (Nebraska Game & Parks Commission) *  🔎 🔺                                                                                                    |
| New Notebook - Market Insport - Connections Add<br>New Map - Layout - Toolbox - Toolbox - Folde<br>Project | Eright Dark Hap Ught Hap Fared<br>Hap Hotes Later Hap Later Hap Hotes<br>Later Templates | Fact table<br>Fact table<br>Fact t |
| Contents - # ×                                                                                             |                                                                                          | Catalog - 4 ×                                                                                                    |
|                                                                                                    |                                                                                          | Project Portal Favorites<br>Scarch<br>Scarch<br>Sc                                                                                                    |
|                                                                                                    |                                                                                          | Catalog Geoprocessing                                                                                                    |
|                                                                                                    |                                                                                          |                                                                                                    |
43. Navigate to the Downloads Folder and then create a new folder titled "Downloads for Session One". Click OK to connect to that new folder. The naming conventions you choose can be helpful to determine file locations later on during times when you have a very complex Project that pulls data from numerous sources.

| Add Folder Connection        |                             |                             | ×          |
|------------------------------|-----------------------------|-----------------------------|------------|
| ⊖ ⑦ 💽 ▸ Computer ▸ Downloads | -                           | ひ ↓= Search Computer        | . م        |
| Organize 🔻 New Item 🔻        |                             |                             | <b>EII</b> |
| 🔺 蒏 Project                  | Name                        | Туре [                      | Date       |
| 📅 Folders                    | 🚞 Downloads for Session One | Folder                      |            |
| ▲ Image: A computer          | <u> </u>                    |                             |            |
| 🔁 Desktop                    | C:\Users\t_bon\Dov          | vnloads\Downloads for Sessi | on         |
| Documents                    |                             |                             | _          |
| Downloads                    |                             |                             |            |
| C:\                          |                             |                             |            |
|                              |                             |                             |            |
|                              |                             |                             |            |
|                              |                             |                             |            |
|                              | 4                           |                             | <b></b>    |
| Name Download                | s for Session One           | Folders                     | •          |
|                              |                             |                             |            |
|                              |                             | O                           | Cancel     |
|                              |                             |                             |            |

44. Observe the new connection in the Catalog Pane. Please note that a Pro Project does not have to be contained in the folder that you, and Pro, have created. Data can come from nearly any source location and be in many different formats. The small 'House' icon shows the default items, however.

|                                                           | Catalog 🗸 🕂                | × |
|-----------------------------------------------------------|----------------------------|---|
|                                                           | Project Portal Favorites   | 3 |
|                                                           | E Search                   |   |
|                                                           | 🕨 📷 Toolboxes              |   |
|                                                           | ⊿ 🛜 Databases              |   |
|                                                           | ▲ G Default.gdb            |   |
|                                                           | Ession_One_Feature_Dataset |   |
|                                                           | ▷ 😿 Styles                 |   |
|                                                           | Folders                    |   |
|                                                           | D Two                      |   |
| Downloads for Session One                                 | Downloads for Session One  |   |
| Type: Folder Connection                                   | 🕨 🚮 Locators               |   |
| Modified:<br>Path: C:\Users\t bon\Downloads\Downloads for |                            |   |
| Session One                                               |                            |   |

45. Right-click the "Downloads for Session One" folder then choose "Add to Favorites.

| 🔺 🛜 Databases          |                       |  |  |  |  |
|------------------------|-----------------------|--|--|--|--|
| 🔺 🖓 Default.gdb        |                       |  |  |  |  |
| Fraction_One_Feat      | ture_Dataset          |  |  |  |  |
| 🖻 😿 Styles             |                       |  |  |  |  |
| 🔺 🐂 Folders            |                       |  |  |  |  |
| ▷ 📷 Two                |                       |  |  |  |  |
| 📁 Downloads for Sessio | ρn One                |  |  |  |  |
| 🕨                      | ¥ New ▶               |  |  |  |  |
|                        | 🟠 Make Default        |  |  |  |  |
|                        | 🛨 🛛 Add To Favori 😒   |  |  |  |  |
|                        | ★ Add To New Projects |  |  |  |  |
|                        | 😌 Refresh             |  |  |  |  |
|                        | × Remove              |  |  |  |  |
|                        | 🖻 Paste               |  |  |  |  |
|                        | 🖊 Rename              |  |  |  |  |
|                        | 🗊 View Metadata       |  |  |  |  |
| Catalog Geoprocessing  | 🖊 Edit Metadata       |  |  |  |  |
|                        |                       |  |  |  |  |

46. Click the Favorites Tab to see the new connection there. This can easily be added to any subsequent ArcGIS Pro Project. This is helpful since you can keep all of your most used items in on location. There will be no need to 're-source' the files. Instead, simply add them to any new project.

| Catalog                   | - ₽ ×        |
|---------------------------|--------------|
| Project Portal Favorites  | =            |
|                           | 📌 Add Item 🝷 |
| Downloads for Session One |              |

47. Using an internet browser navigate to the NGPC Open Data Portal.

https://data-outdoornebraska.opendata.arcgis.com

| <u>F</u> ile <u>E</u> dit <u>V</u> iew Hi <u>s</u> tory <u>I</u> | Bookmarks Tools Help                                                                                                    |
|------------------------------------------------------------------|----------------------------------------------------------------------------------------------------|
| 🬀 ngpc open data portal -                                        | Google × +                                                                                                    |
| $\leftarrow \rightarrow \mathbf{C}$                              | O A https://www.google.com/search?client=firefox-b-1-d&q=ngpc+open+data+portal                                                                                  |
|                                                                  |                                                                                                    |
| Google                                                           | ngpc open data portal X Q                                                                                                    |
|                                                                  | 🔍 All 🖽 News 🖾 Images 🕞 Videos 🧷 Shopping 🗄 More Settings Tools                                                                                                 |
|                                                                  | About 11,600 results (0.54 seconds)                                                                                                    |
|                                                                  | https://data-outdoornebraska.opendata.arcgis.com                                                                                                    |
|                                                                  | Nebraska Game & Parks Commission                                                                                                    |
|                                                                  | Nebraska Game & Parks Commission <b>Open bata</b> Site Find authoritative spatial data related to conservation, fish and wildlife management, parks and outdoor |
|                                                                  |                                                                                                    |

48. Scroll down the page and locate the "Parks" icon.

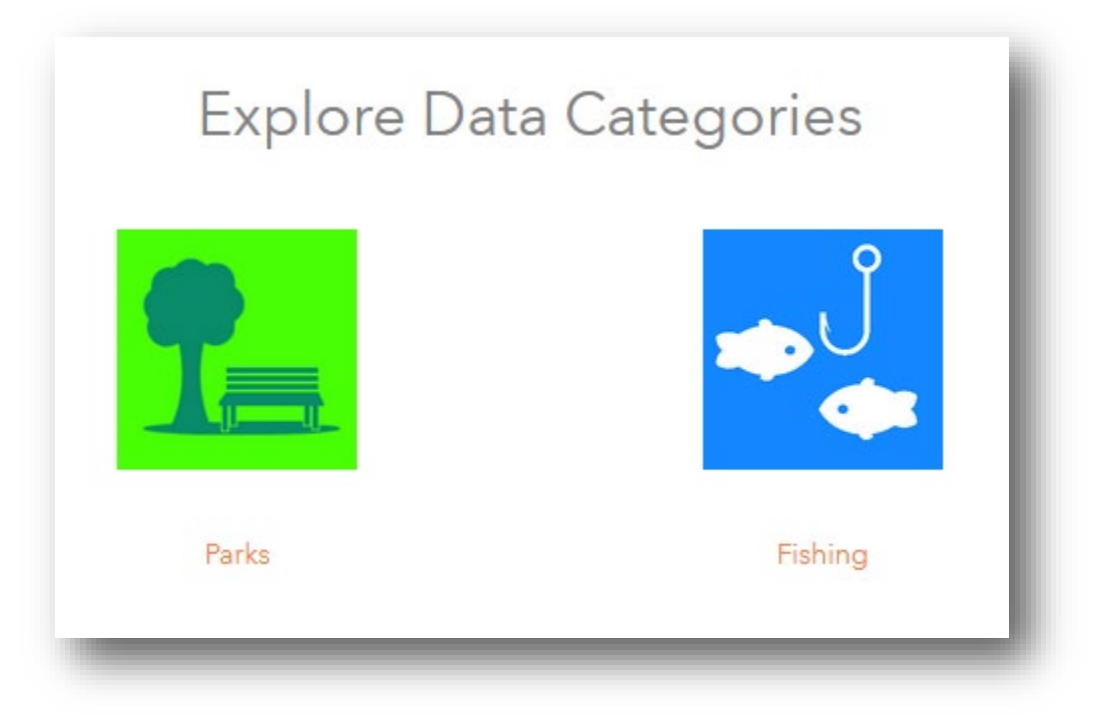

49. On the next page, click the orange text for State Park Areas.

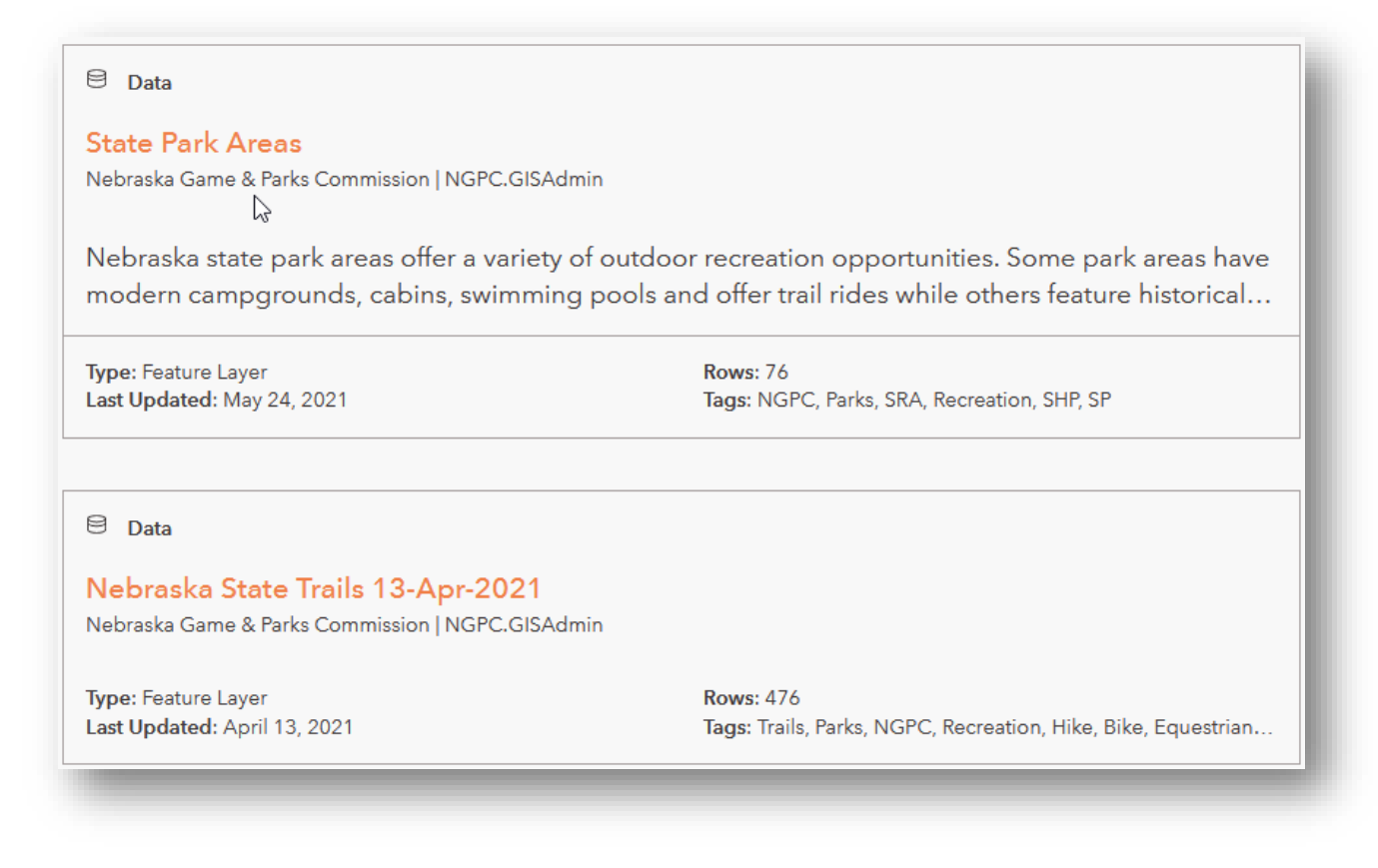

50. Click the small download button to copy the data to your local machine. (76 records in this dataset)

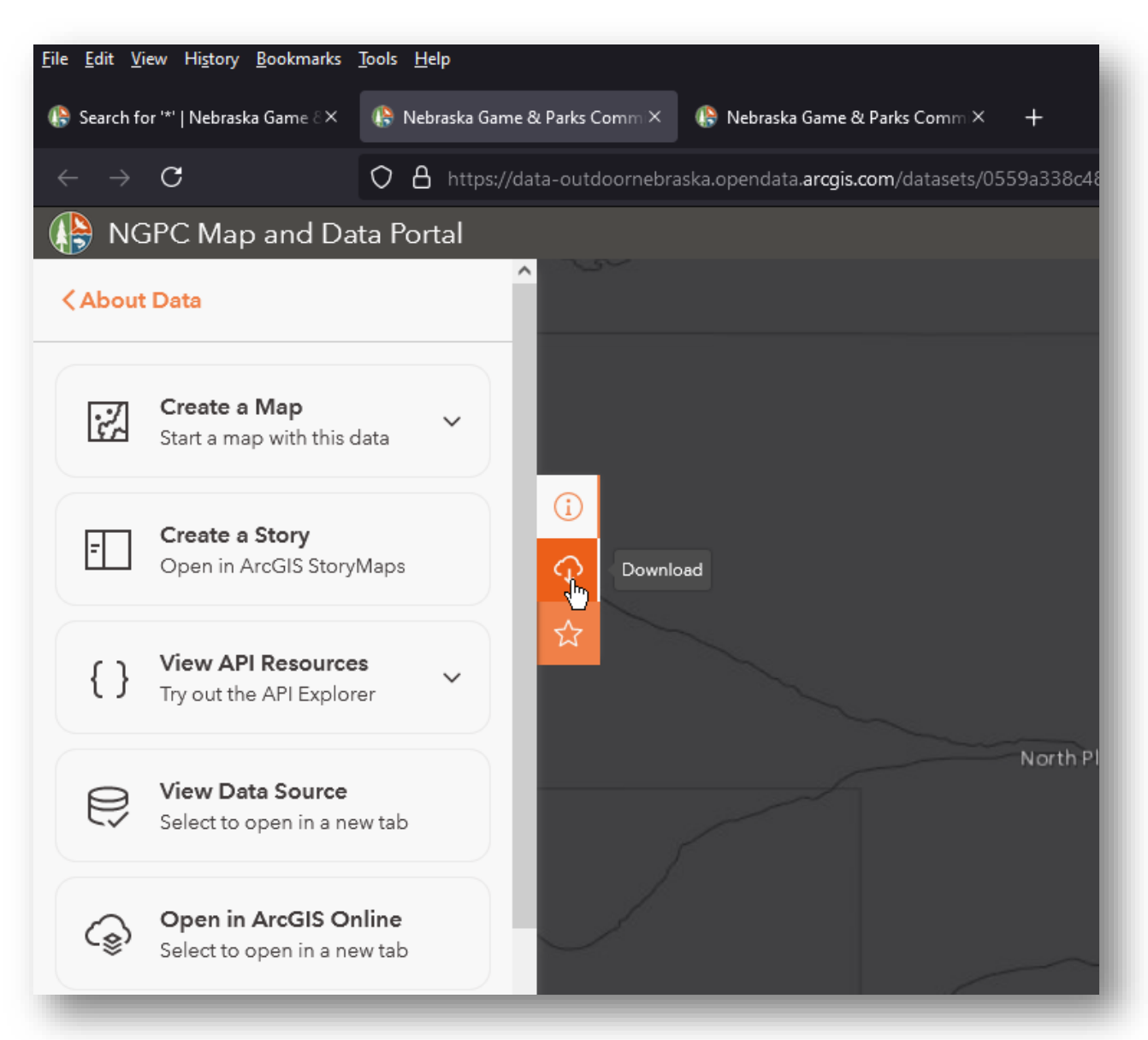

 Perform the same download steps for "Nebraska State Trails". Go back one web page to find the layer, then click the orange text for Nebraska State Trails. (476 records in this dataset)

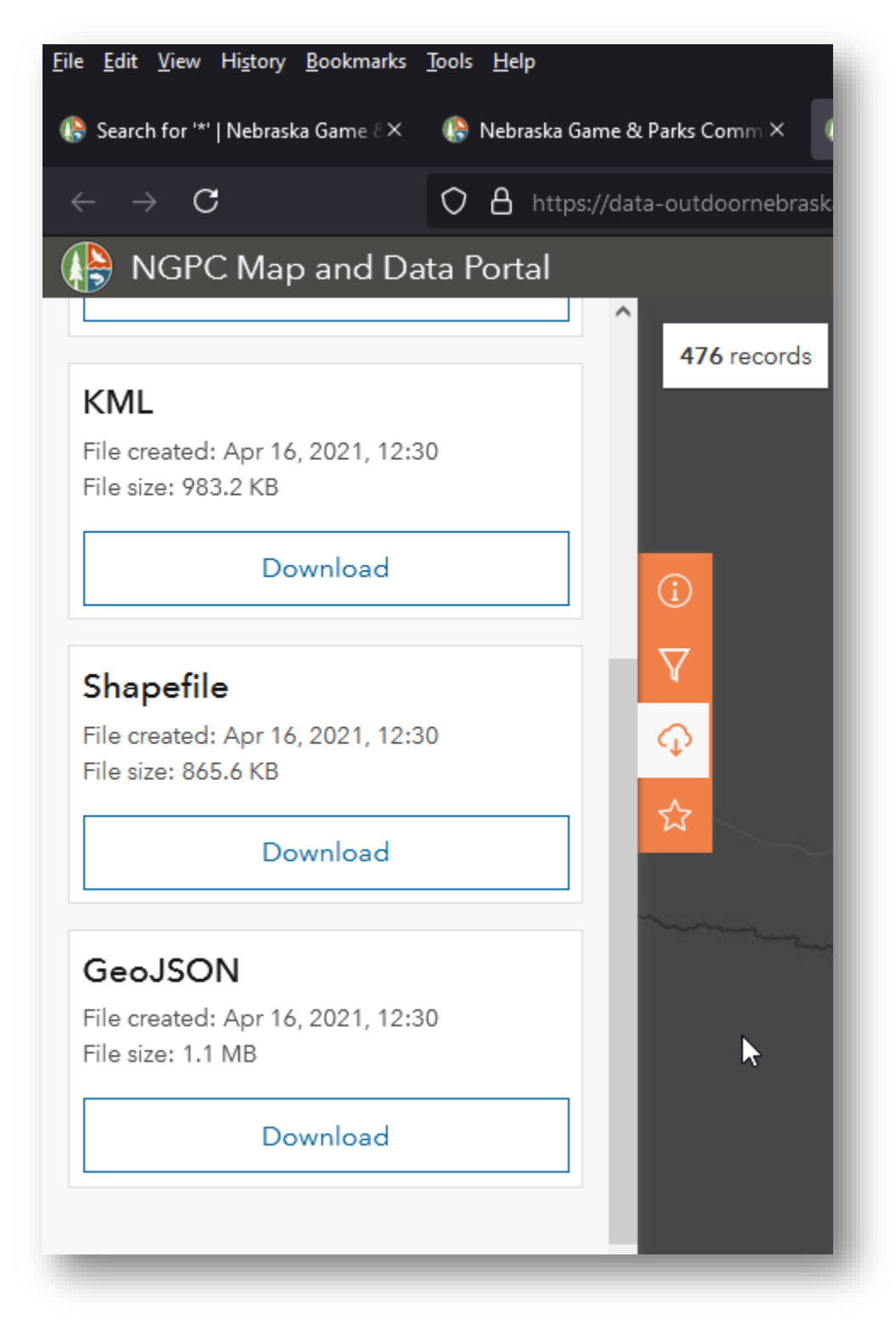

52. Copy the compressed files From your downloads folder into the folder we created called "Downloads for Session One". Remember that ArcGIS Pro is already connected to this folder.

| 📊   🛃 🗖 🖛                                                                                                    | Extract                            | Downloads for Session One | _                |                 |
|----------------------------------------------------------------------------------------------------|------------------------------------|---------------------------|------------------|-----------------|
| File Home Share Vi                                                                                                    | ew Compressed Folder Tools         |                           |                  | ~ ?             |
| ← → × ↑ 📙 « Working F                                                                                                    | Folder > Downloads for Session One | ÷ ~ ت                     | 🔎 Search Downl   | oads for Sessio |
| A Nar Nar Ouick access                                                                                                    | ne                                 | Date modified             | Туре             | Size            |
|                                                                                                    | State_Park_Areas                   | 5/28/2021 2:34 PM         | Compressed (zipp | 388 KB          |
|                                                                                                    | Nebraska_State_Trails_13-Apr-2021  | 5/28/2021 2:32 PM         | Compressed (zipp | 868 KB          |
| <ul> <li>Documents</li> <li>Porsche (D:)</li> <li>Kearney Duals ar</li> <li>Maps by me anc</li> <li>Two</li> <li>Working Folder</li> <li>OneDrive</li> </ul> |                                    |                           |                  |                 |

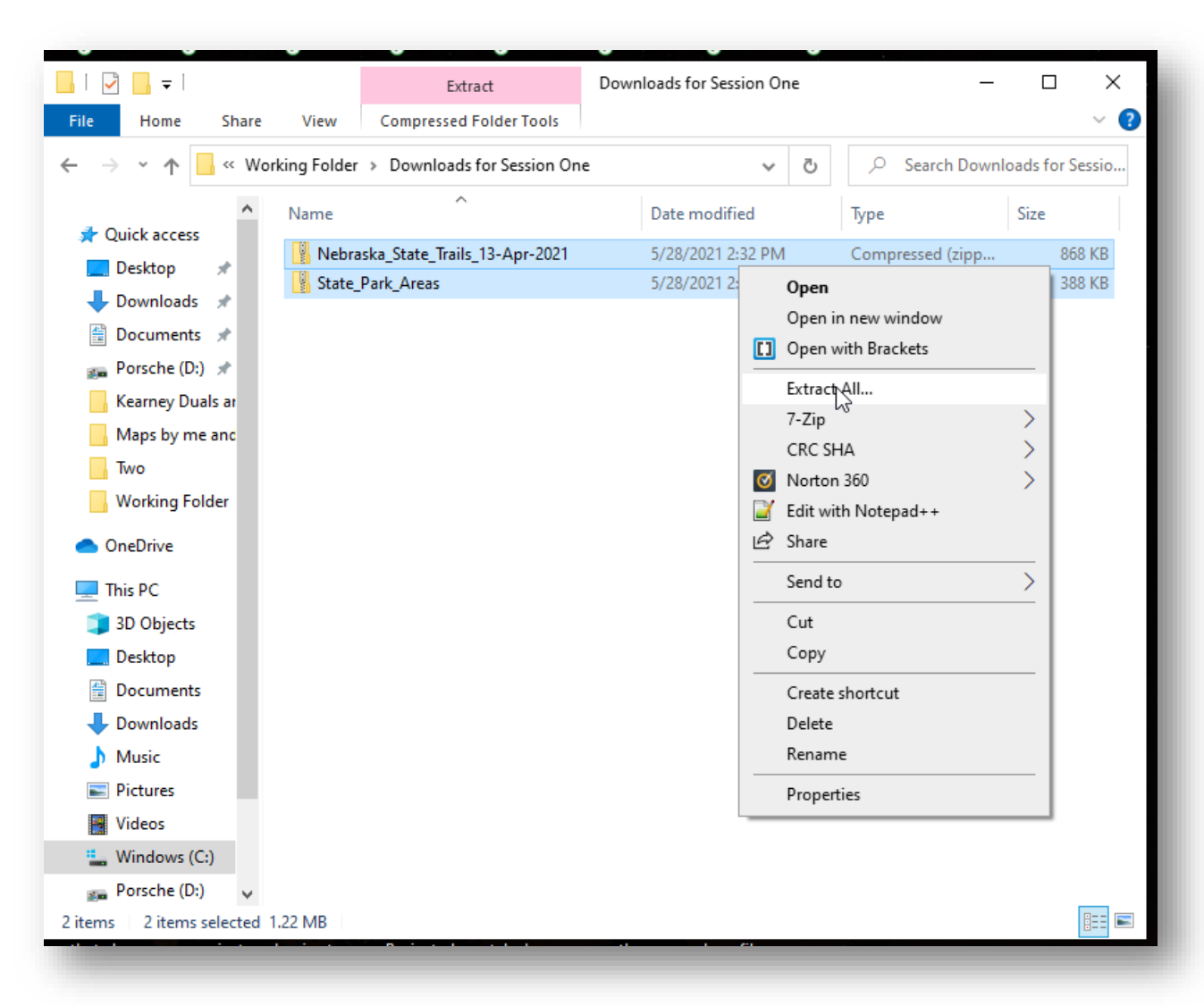

53. Exctract all of the compressed files to this location.

| 📙   🛃 📕 🖛                                               |          |           | Extract                      | Down | loads for Session On | e | -                |         | ı x       |
|---------------------------------------------------------|----------|-----------|------------------------------|------|----------------------|---|------------------|---------|-----------|
| File Home S                                             | Share    | View      | Compressed Folder Tools      |      |                      |   |                  |         | ~ 🕐       |
| $\leftrightarrow$ $\rightarrow$ $\checkmark$ $\uparrow$ | « Workir | ng Folder | > Downloads for Session One  | • •  | ~                    | ē |                  | oads fo | or Sessio |
| 🛃 Quick access                                          | <u>^</u> | Name      | ^                            |      | Date modified        |   | Туре             | Size    |           |
|                                                         |          | Nebra     | ska_State_Trails_13-Apr-2021 |      | 5/28/2021 2:40 PM    |   | File folder      |         |           |
|                                                         |          | State_    | Park_Areas                   |      | 5/28/2021 2:40 PM    |   | File folder      |         |           |
| Uownloads 🛪                                             | ۲ I      | Nebra     | ska_State_Trails_13-Apr-2021 |      | 5/28/2021 2:32 PM    |   | Compressed (zipp |         | 868 KB    |
| 🖆 Documents 🤘                                           | *        | State_    | Park_Areas                   |      | 5/28/2021 2:34 PM    |   | Compressed (zipp |         | 388 KB    |
| 🚛 Porsche (D:) 🚿                                        | •        |           |                              |      |                      |   |                  |         |           |
| Kearney Duals /                                         | ar       |           |                              |      |                      |   |                  |         |           |

54. Back in ArcGIS Pro, right-click the Working Folder and select "Refresh". This reconnects the link to the folder and will display new content.

| 🔺 🚞 Working Folder                                                                       |
|------------------------------------------------------------------------------------------|
| ⊳ 📷 τ 🗰 New 🕨 🕨                                                                          |
| 🖻 🛅 N 🏠 Make Default                                                                     |
| Iccator + Add To Favorites                                                               |
| 🛨 Add To New Projects                                                                    |
| C Refresh                                                                                |
| × Remova                                                                                 |
| Refresh                                                                                  |
| Update the contents list to include any items that were recently added to this location. |
| View Metadata                                                                            |
| Catalog Geopr 🖊 Edit Metadata                                                            |
|                                                                                          |

55. Expand the folders for Nebraska\_State\_Trails and State Park\_Areas as far as possible. Then, right-click on the files with extension ".shp" and choose, "Add To New Map" for the first .shp that you choose, then "Add to Current Map" for the second .shp file. The order in which you add these to a map does not matter.

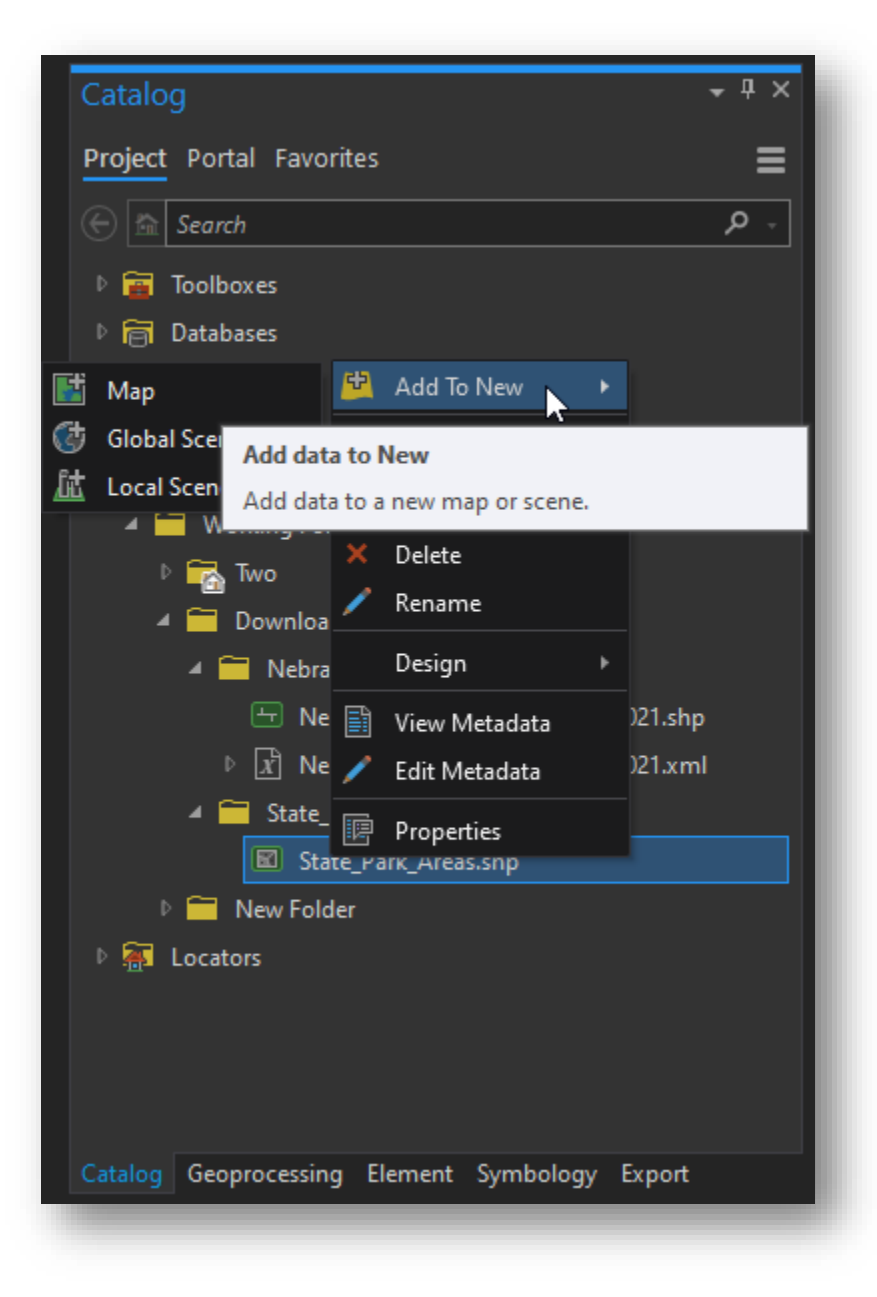

56. The overall "Map View". Note: this is still the defaut projection and coordinate system – Can be changed in the Options like was done to change to a Dark Theme. We will change this Projection momentarily.

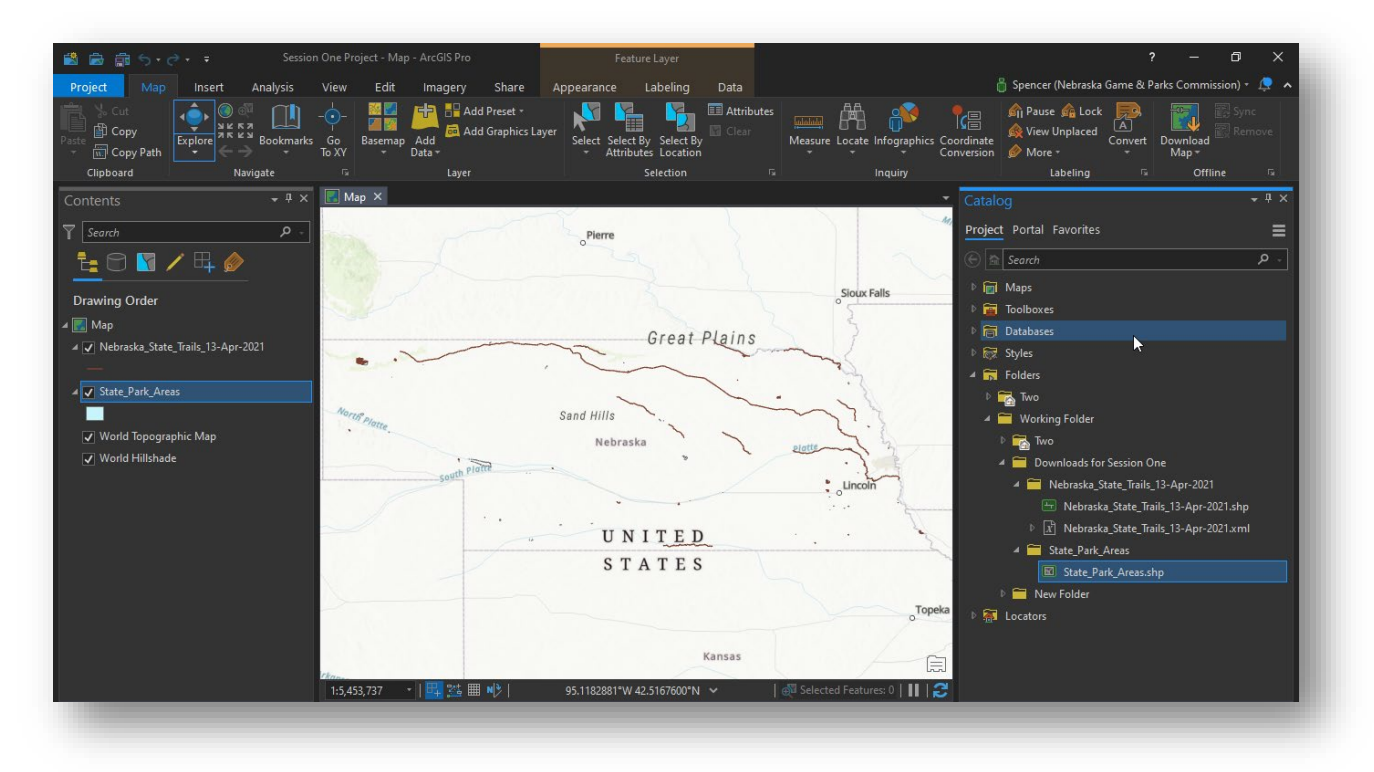

57. Right-click on the Feature Dataset created earlier. Then hover on "Import" and choose "Feature Class(es)".

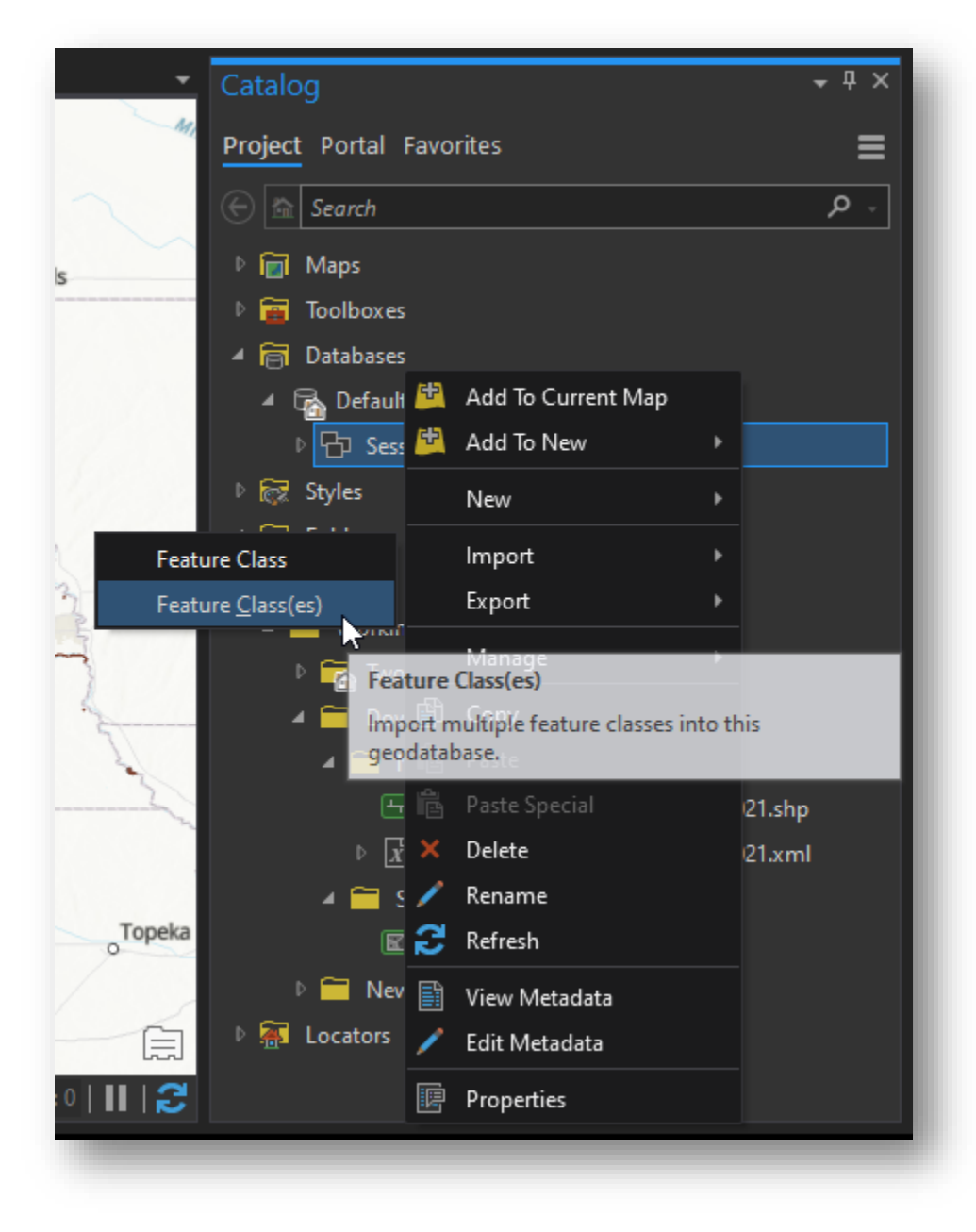

58. Using the drop down arrows in the Geoprocessing tab, choose each of the Layers already added into the Table of Contents then click Run at the bottom right of the screen.

| Geoprocessing                     | <b>-</b> ↓ × |
|-----------------------------------|--------------|
|                                   | $\oplus$     |
| Parameters Environments           | ?            |
| Input Features 📀                  |              |
| Nebraska_State_Trails_13-Apr-2021 | - 🗁          |
| State_Park_Areas                  | - 🗁          |
|                                   | - 🗁          |
| Output Geodatabase                |              |
| Session_One_Feature_Dataset       |              |
|                                   |              |
|                                   |              |
|                                   |              |
|                                   |              |
|                                   |              |
|                                   |              |
|                                   |              |
|                                   |              |
|                                   |              |
|                                   |              |
|                                   |              |
|                                   |              |
|                                   | Run 🔹        |
|                                   |              |

59. Once the import process completes there will be two new "Feature Classes" inside the Feature Dataset. These are no longer 'shapefiles'.

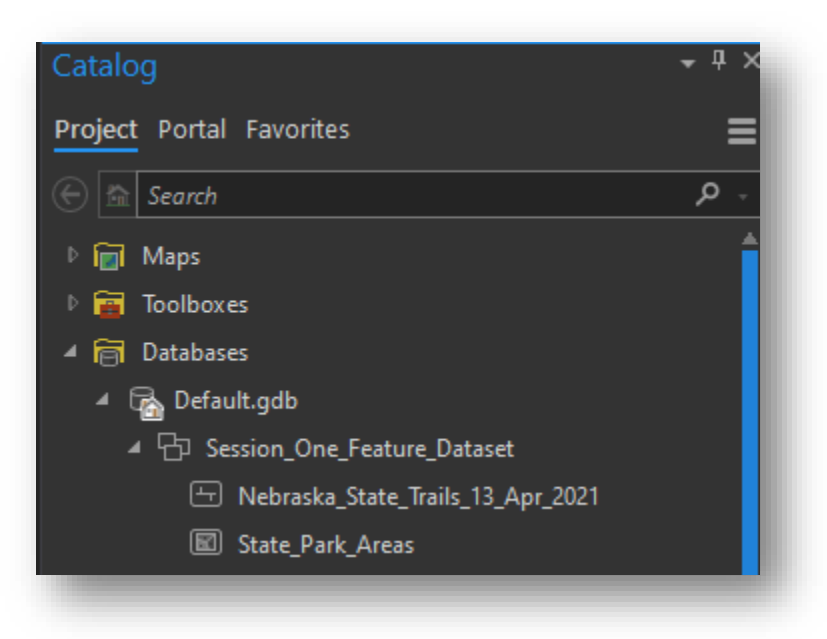

60. Select both of these "Feature Classes" then right click and choose, "Add to New" – then choose Map.

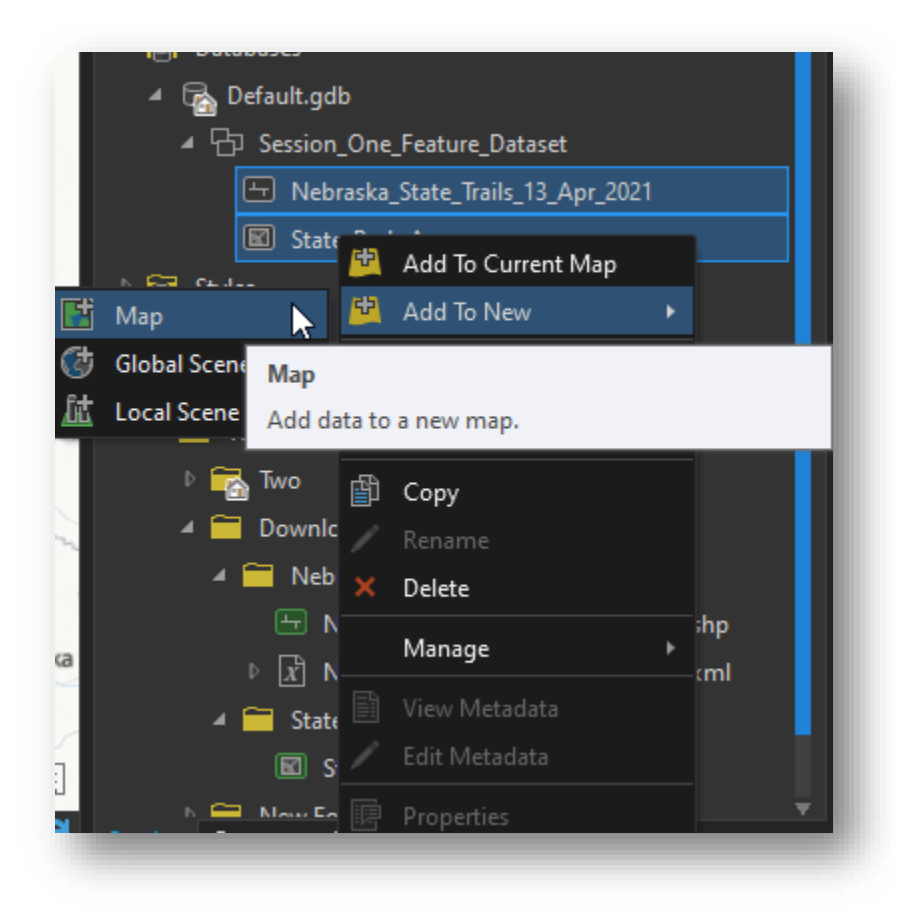

61. Notice this Map View, "Map1", is projected and has those Feature Classes from the Feature Dataset. The Feature Classes inherit the Projection from the Feature Dataset.

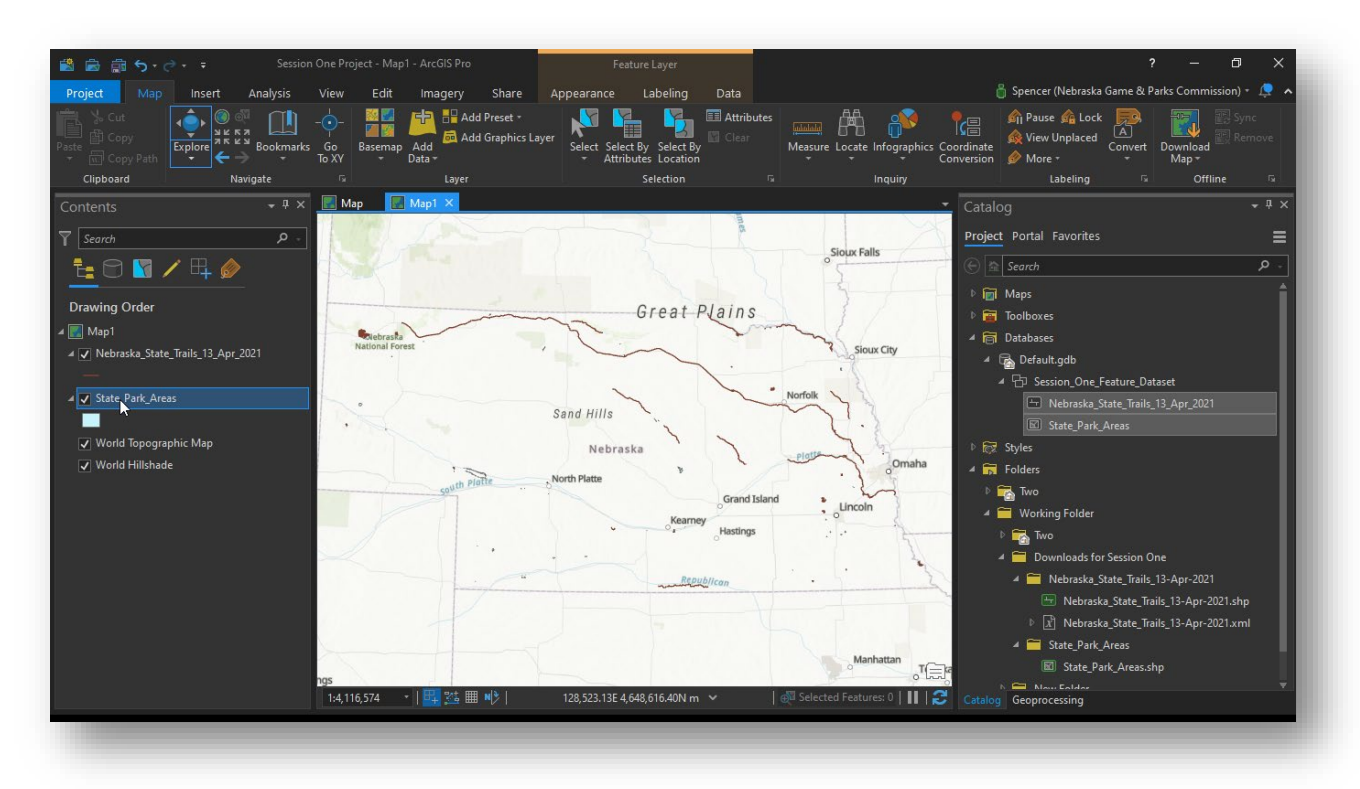

62. Zoom to Fort Robinson State Park in the northwest portion of Nebraska. Notice there is already a 'Base Map' below the feature layers that have been added.

Also notice that the Area Feature of State\_Park\_Areas is below the lines of Nebraska\_State\_Trails. If we had added any point features they would have been placed above the lines. This is usually the order in which items are placed into the Table of Contents, but they can be rearranged as needed.

Please Note: Some items may be hidden from view if placed underneath other features in the Table of Contents on the left side of the screen.

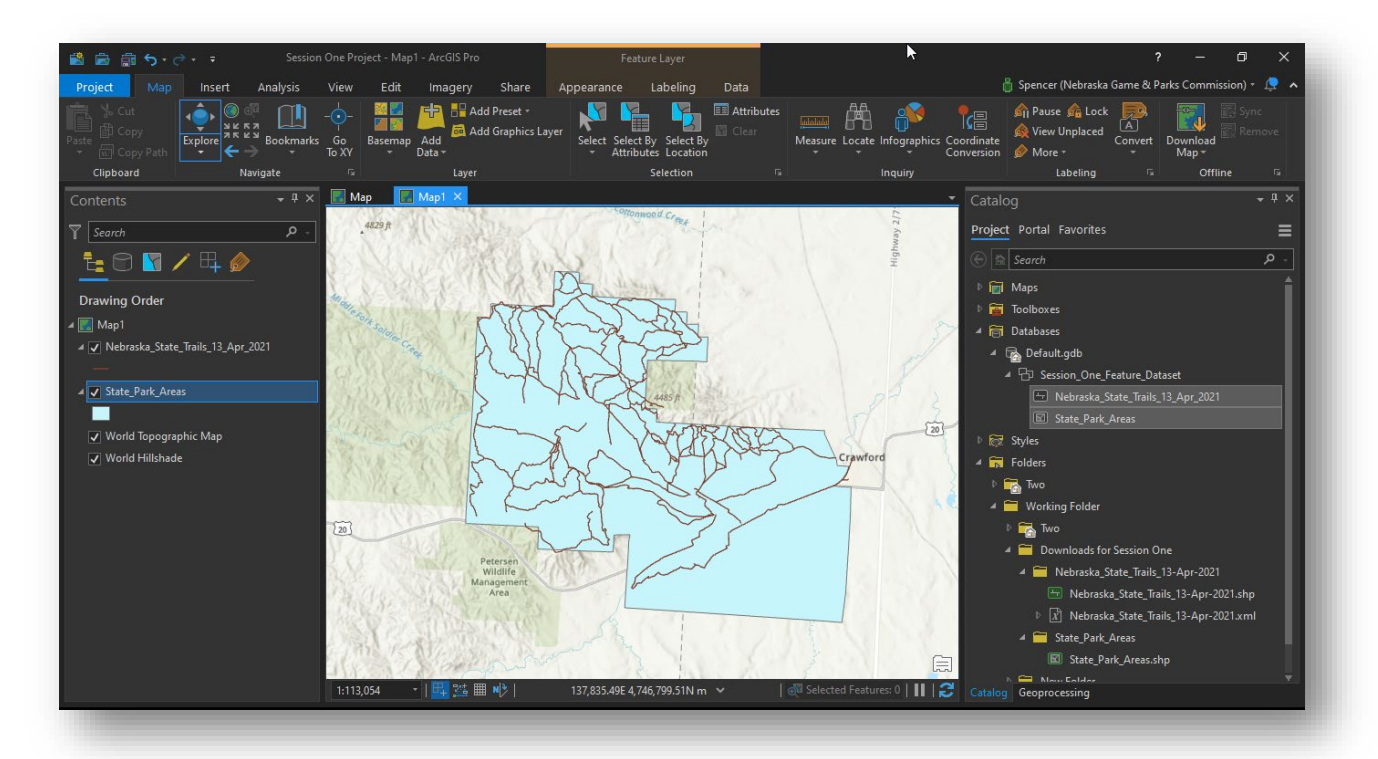

63. Click the small colored square underneath the layer for "State\_Park\_Areas". A new tab on the right side of the screen will appear.

| 📸 📾 🛱 5·d· -                      | Session One Proje     |
|-----------------------------------|-----------------------|
| Project Map Insert                | Analysis View         |
| Clipboard                         | Bookmarks Go<br>To XY |
| Contents                          | ▼ 무 × 🔣 Map           |
|                                   | ►                     |
| Drawing Order                     | Madelos               |
| ✓ Webraska_State_Trails_13_Apr_20 | 021                   |
|                                   | 24                    |
| Click to modify symbol.           |                       |
|                                   | 202                   |

64. The Symbology Tab appears and there are many default color styles to choose from in the "Gallery".

|                   |                                                              | ?                                      | -                                                          | Ð                              | ×         |
|-------------------|--------------------------------------------------------------|----------------------------------------|------------------------------------------------------------|--------------------------------|-----------|
| 🁸 Sper            | icer (Nebraska                                               | Game & Parl                            | ks Commi                                                   | ission) +                      | 🗢 🖕       |
| ordinate          | ause <sub> 66</sub> Lock<br>ew Unplaced<br>lore <del>-</del> | A<br>Convert                           | <mark>IIII</mark><br>ownload<br>Map ▼                      |                                | :<br>Iove |
|                   | Labeling                                                     | Fa -                                   | Offl                                                       | ine                            | 5         |
| Symbology         | · - State_Pa                                                 | rk_Areas                               |                                                            | `                              | - 4 ×     |
| $\odot$           | Format                                                       | Polygon Sy                             | mbol                                                       |                                | ≡         |
| Gallery Prop      | perties                                                      |                                        |                                                            |                                |           |
| Type here to s    | earch                                                        |                                        | ۰ م                                                        | Proiect st                     | vles -    |
| Symbols found     | d: 130                                                       |                                        |                                                            | ,                              |           |
| Arecic of         |                                                              |                                        |                                                            |                                | -<br>-    |
|                   | · 🛛                                                          |                                        | _                                                          |                                |           |
|                   |                                                              |                                        |                                                            |                                |           |
| Black<br>Outli    | Black<br>Outline                                             | Dashed<br>Black                        | Airpor                                                     | t                              |           |
|                   |                                                              |                                        |                                                            |                                | - 11      |
| Airport<br>Runway | Building<br>Footprint                                        | Cemetery                               | Comme                                                      | rc                             |           |
|                   |                                                              |                                        |                                                            |                                | - 11      |
| Cultural          | Education                                                    | Governme                               | Health<br>Medica                                           | /<br>al                        |           |
| Industrial        | Land                                                         | Gov<br>Styl<br>Cat<br>Landm Tag:<br>PO | <b>vernment</b><br>e: ArcGIS ;<br>egory: Sch<br>s: orange; | t<br>2D<br>neme 1<br>administr | rative    |
| Catalog Geor      | processing S                                                 | ymbology                               |                                                            |                                |           |
|                   |                                                              |                                        |                                                            |                                |           |

65. Clicking on Properties shows the various color schemes and overall appearance of the layer. Items such as Opacity and Stroke Width can be changed here using the small wrench icon or the icon that appears like "layers".

| ? – 🗗 🔿                                                                                                    | × |
|----------------------------------------------------------------------------------------------------|---|
| 🍵 Spencer (Nebraska Game & Parks Commission) 🔹 🔎                                                                                                    | ^ |
| ordinate<br>nversion<br>↑ Pause ♠ Lock ♠<br>♠ View Unplaced Convert<br>♠ More ★ ★ ★ Convert Map ★ ↓ ↓ ↓ ↓ ↓ ↓ ↓ ↓ ↓ ↓ ↓ ↓ ↓ ↓ ↓ ↓ ↓ ↓                                                                                                    |   |
| Labeling 🖬 Offline 🖬                                                                                                    |   |
| Symbology - State_Park_Areas 🔷 🔻 👎                                                                                                    | × |
| Commat Polygon Symbol                                                                                                    | ∎ |
| Gallery <u>Properties</u>                                                                                                    |   |
| • Арреалансе                                                                                                    |   |
| Color                                                                                                    | • |
| Outline color                                                                                                    | • |
| Outline width 0.7 pt                                                                                                    | ÷ |
|                                                                                                    | _ |
|                                                                                                    |   |
| 100%  The second second | ] |
|                                                                                                    |   |

66. Notice the stroke style here for the trails layer has been altered to be a 'Multi-line' layer. This allows for a 'casing' to be displayed around each of the lines.

Again, clicking on Properties shows the various color schemes and overall appearance of the layer. Items such as Opacity and line thickness can be controlled. Or, click on Gallery and choose a preexisting style.

Experiment with the styling options of the layers.

Once you are satisifed with the color, thickness, and opacity you may save this to your 'Favorites' by clicking the 'Hamburger' icon at the right corner. Even unique color options can be saved to a color pallette and shared with others.

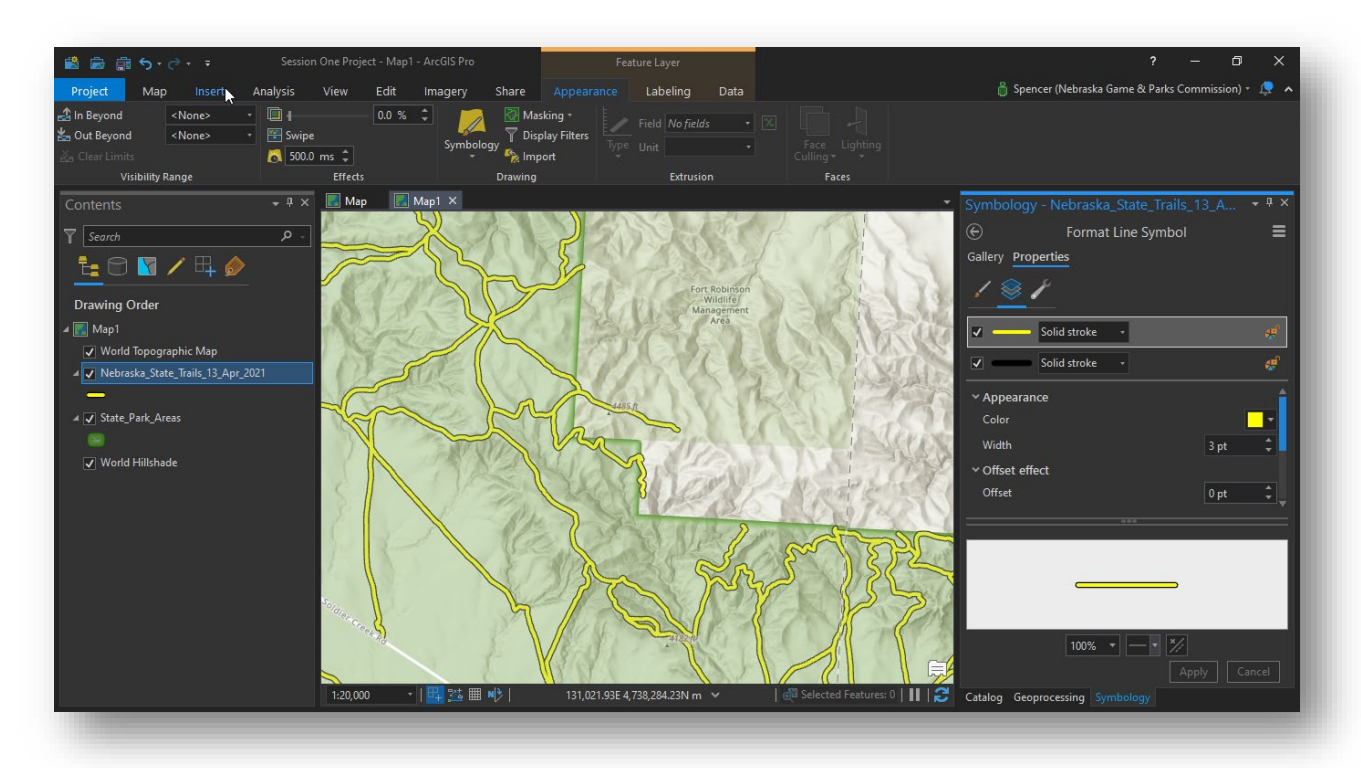

67. Select the Insert tab at the top near the left and choose "New Layout".

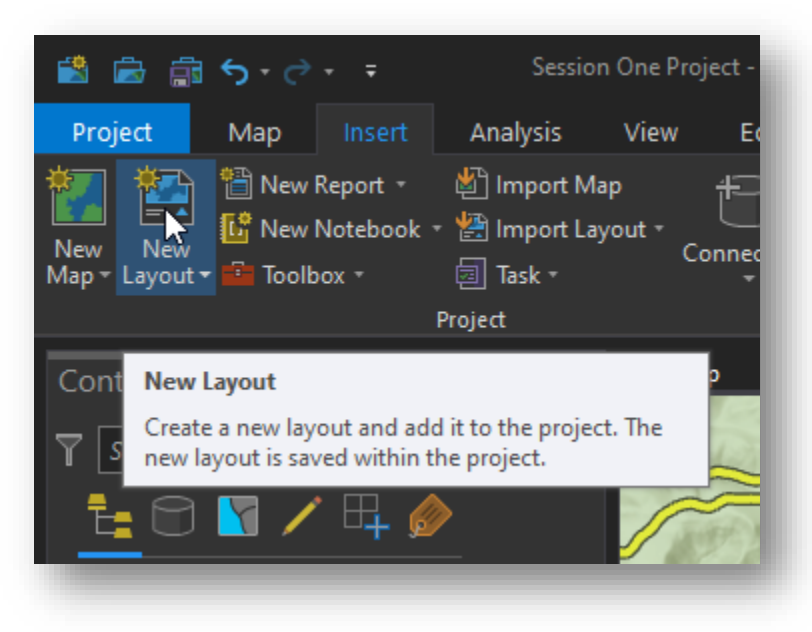

68. Pick a size for the finished artwork. This can be altered layer, if needed, but please note that any size can be printed 'to fit' any size of paper if needed.

| 📸 💼 🧙 - C Session One Project - Map1 - ArcGIS Pro Feature Layer |                             |                                                                           |                              |                                    |                                     |                                         |
|-----------------------------------------------------------------|-----------------------------|---------------------------------------------------------------------------|------------------------------|------------------------------------|-------------------------------------|-----------------------------------------|
| Proj                                                            | ect Map Insert              | Analysis View                                                             | Edit Imagery                 | Share Appearance                   | e Labeling Data                     |                                         |
| New<br>Map •                                                    | New Report *                | <ul> <li>Import Map</li> <li>★ Import Layout *</li> <li>Task *</li> </ul> | Connections Add<br>Folder    | Bright Dark Map<br>Map Notes Notes | Light Map Paired<br>Notes Map Notes | Pastel Map Red Green<br>Notes Map Notes |
| 6                                                               | ANSI - Portrait             |                                                                           |                              |                                    |                                     | â                                       |
| Con                                                             |                             |                                                                           | _                            |                                    |                                     |                                         |
| 7                                                               |                             | D                                                                         |                              |                                    |                                     |                                         |
| Ē                                                               | <b>Letter</b><br>8.5" × 11" | <b>Legal</b><br>8.5" × 14"                                                | <b>Tabloid</b><br>11" × 17"  | <b>ANSI C</b><br>17" × 22"         | <b>ANSI D</b><br>22" × 34"          | <b>ANSI E</b><br>34" × 44"              |
| Dra                                                             | ANSI - Landscape            |                                                                           |                              |                                    |                                     |                                         |
| ▲ 💽<br>▼                                                        |                             |                                                                           |                              |                                    |                                     |                                         |
|                                                                 | Letter 😽<br>8.5" × 11"      | <b>Legal</b><br>8.5" × 14"                                                | <b>Tabloid</b><br>11" × 17"  | <b>ANSI C</b><br>17" × 22"         | <b>ANSI D</b><br>22" × 34"          | <b>ANSI E</b><br>34" × 44"              |
| <b>4</b>                                                        | Architectural - Portrait    |                                                                           |                              |                                    |                                     |                                         |
| 2                                                               |                             |                                                                           |                              |                                    |                                     |                                         |
|                                                                 | Architectural A<br>9" × 12" | Architectural B<br>12" × 18"                                              | Architectural C<br>18" × 24" | Architectural D<br>24" × 36"       | Architectural E<br>36" × 48"        |                                         |
|                                                                 | Architectural - Landscape   | e                                                                         |                              |                                    |                                     |                                         |
|                                                                 |                             |                                                                           |                              |                                    |                                     |                                         |
|                                                                 | Architectural A<br>9" × 12" | Architectural B<br>12" × 18"                                              | Architectural C<br>18" × 24" | Architectural D<br>24" × 36"       | Architectural E<br>36" × 48"        | Ţ                                       |
|                                                                 | 😤 Import layout file        |                                                                           |                              |                                    |                                     |                                         |
|                                                                 | Custom page size            |                                                                           |                              |                                    |                                     |                                         |
|                                                                 | Select page from prin       | ter                                                                       |                              |                                    |                                     |                                         |
|                                                                 |                             |                                                                           |                              |                                    |                                     |                                         |

69. Fine tune the Layout Properties as needed. Portrait orientation and Landscape are easily swithched here.

| Layout Properties   |             | ×                  |
|---------------------|-------------|--------------------|
| General<br>Metadata | Page units  | Inch •             |
| Page Setup          | Page size   |                    |
| Map Series          | -           |                    |
| Color Management    |             | Width 11 in 🌲      |
|                     |             | Height 8.5 in 🜲    |
|                     | Orientation | Portrait Landscape |
|                     |             |                    |
|                     |             |                    |
|                     |             |                    |
|                     |             | OK Cancel          |

70. Once the Layout View is created click Map Frame at the top.

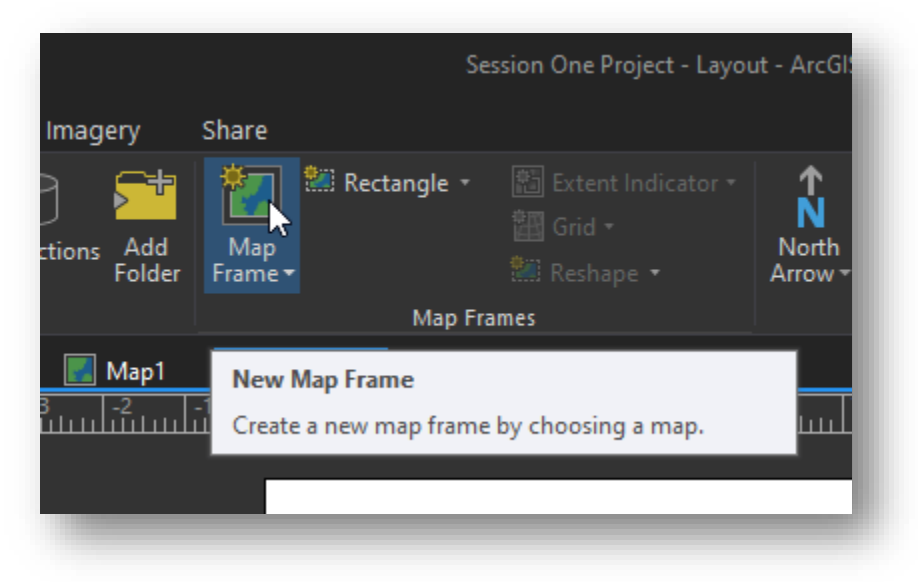

71. Choose "Map1", not "Map" – While the layers are similar, they do not display the same data any longer. We have imported those layers to a new Feature Dataset and Geodatabase, and reprojected them, but this was done in the "Map1" Data Frame. We have also spent time styling those layers as needed.

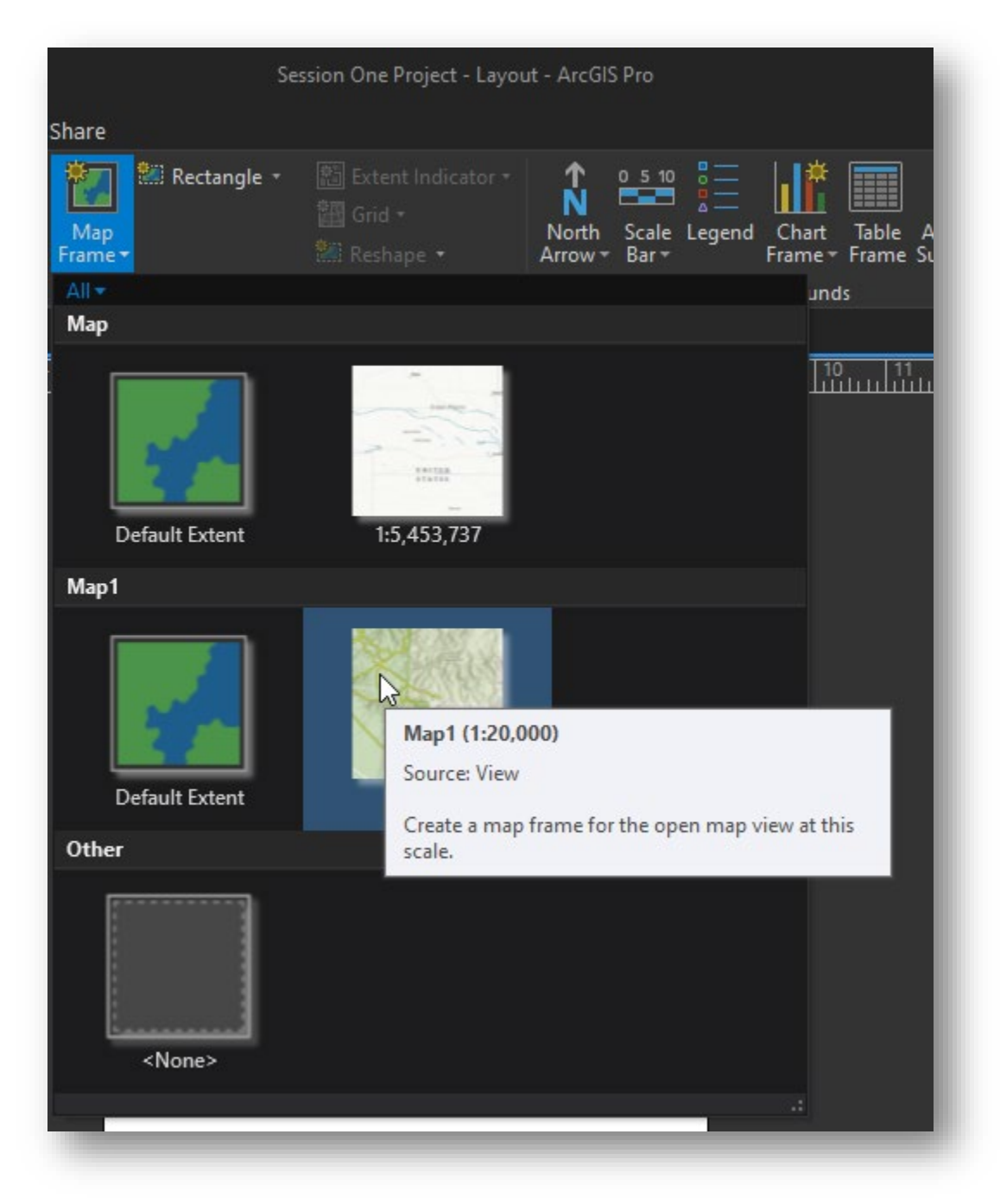

72. Click and Drag a Box on the Layout View. Once you release the mouse button a general map will be placed. Do not worry about placement, size, or scale at this time. All of these properties can be adjusted later. For now we just need something on the Layout to work with.

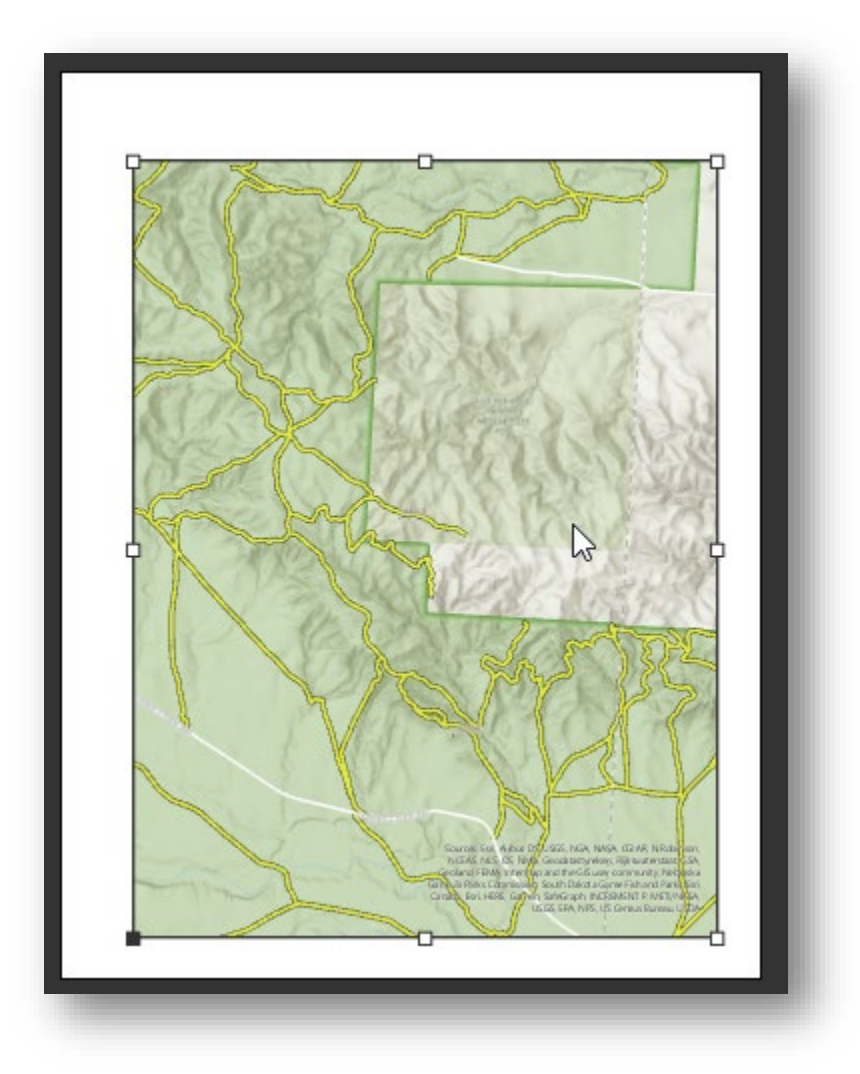

| Imagery S             | Share          | Format                                                                            |                                             |                               |                              |                         |
|-----------------------|----------------|-----------------------------------------------------------------------------------|---------------------------------------------|-------------------------------|------------------------------|-------------------------|
| ections Add<br>Folder | Map<br>Frame + | 🗒 Rectangle 🝷                                                                     | 🔠 Extent<br>🏭 Grid +<br>號 Reshap            | Indicator <del>-</del><br>e - | North Scale<br>Arrow + Bar + | Legend Chart<br>Frame + |
|                       |                | Map F                                                                             | rames                                       |                               |                              | Map Surround            |
| 🛃 Map1                | 🔛 Layo         | ut ×                                                                              |                                             |                               |                              |                         |
| <u>+</u>              |                | Add Guide<br>Add Guides<br>Remove Gu<br>Remove All<br>Rulers<br>Guides<br>Margins | Add Snappin<br>Add a snappi<br>you clicked. | g Guide<br>ng guide to y      | your layout at the           | e location              |

73. Right-clicking on the rulers lets you place guide lines to help with a Layout.

74. The guides here are placed at 1/8 inch and 1/4 inch on all four sides, and another guide was placed at 1/2 inch along the top.

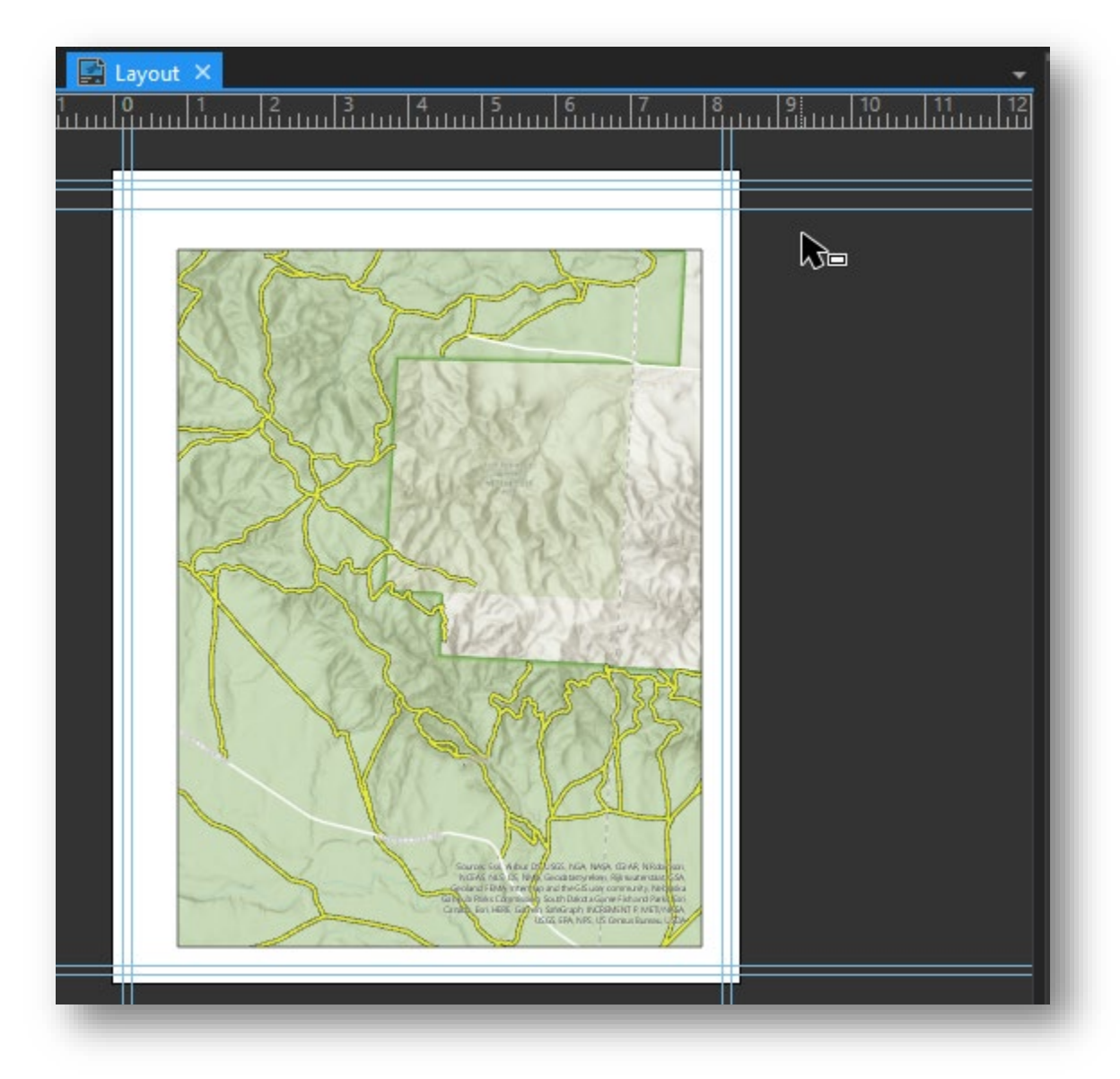

75. On the Insert Tab, look to the right and select "Rectangle". Then draw a rectangle to act as a neatline around the map. Click and drag the mouse to do so. Again, do not worry too much about placement, it will be adjusted later.

| 📸 📾 🌐 <b>5</b> • ? • =                                                                                                    |                                    | Ses           | sion One Project - Layout - Arc                                                                                                    | cGIS Pro                               |            | ?                                       | -                              | o x           |
|----------------------------------------------------------------------------------------------------|------------------------------------|---------------|----------------------------------------------------------------------------------------------------|----------------------------------------|------------|-----------------------------------------|--------------------------------|---------------|
| Project Layout Insert Analysis                                                                                                    | View Imagery Sh                    | are           |                                                                                                    |                                        | 🇂 Spencer  | Nebraska Game & Park                    | cs Commissio                   | on) - 📮 🔺     |
| Import Map           New           New           New           New           New           Import Layout           Import Layout           Import Layout           Import Layout           Import Layout           Import Layout                                                                                                    | t * Connections Add<br>* Folder Fi | Map<br>rame * | Extent Indicator *     Image: Constraint of the second second secon | th Scale Legend Chart Table<br>w Bar + | Additional | الله الله الله الله الله الله الله الله | 🤹 Add +<br>👶 New +<br>🐇 Import | Add<br>Item + |
| Project                                                                                                    |                                    | Map Fran      | mes                                                                                                    | Map Surrounds                          | Rectangle  | and Text 🕞                              | Styles                         | Favorites     |
| Contents • # ×<br>T Search P ·<br>te te me te me te | Map Map                            |               |                                                                                                    |                                        | Symbology  |                                         |                                | - ↓ ×         |

76. Here the map is placed completely off of the Layout sheet. It will be adjusted later.

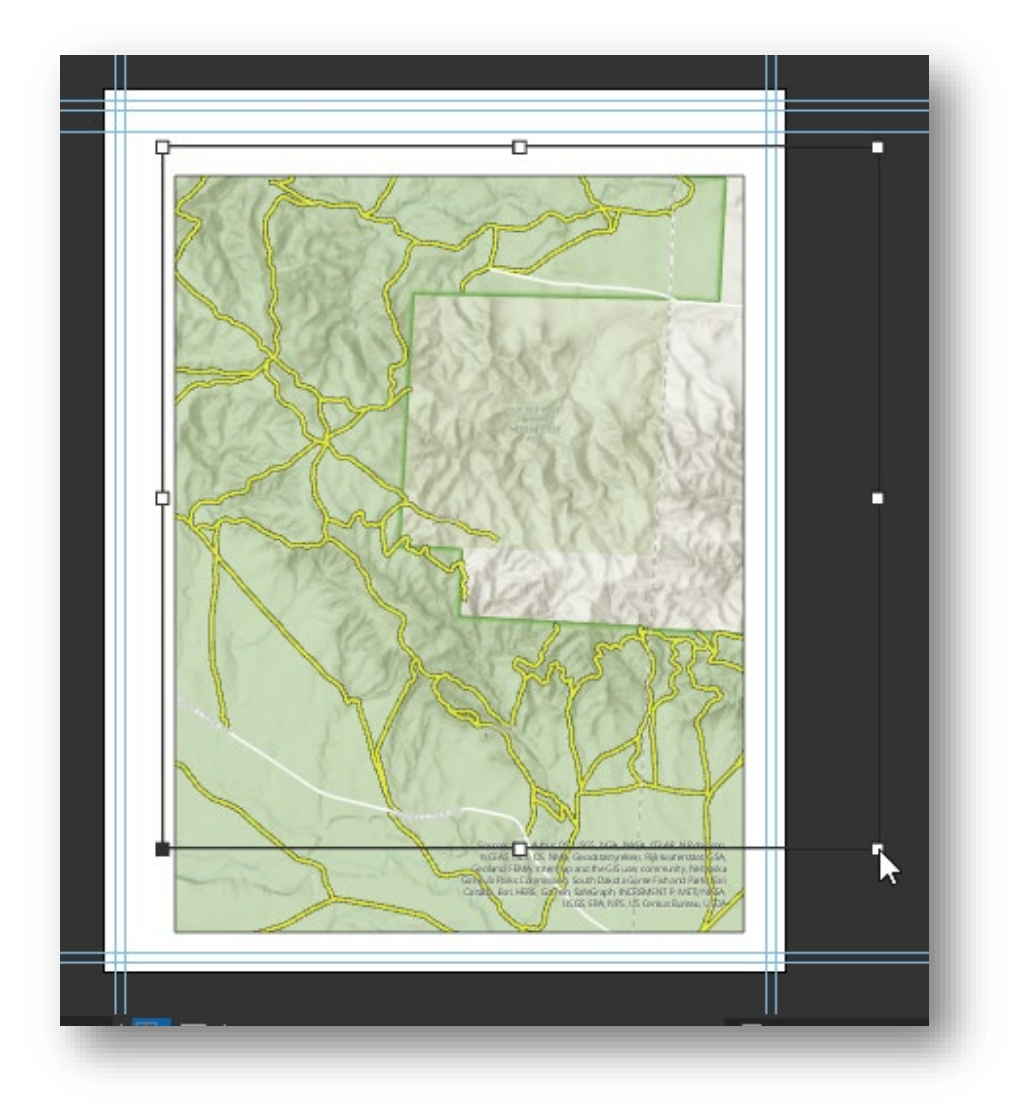

77. Click on "Straight Text" option to then place a Title.

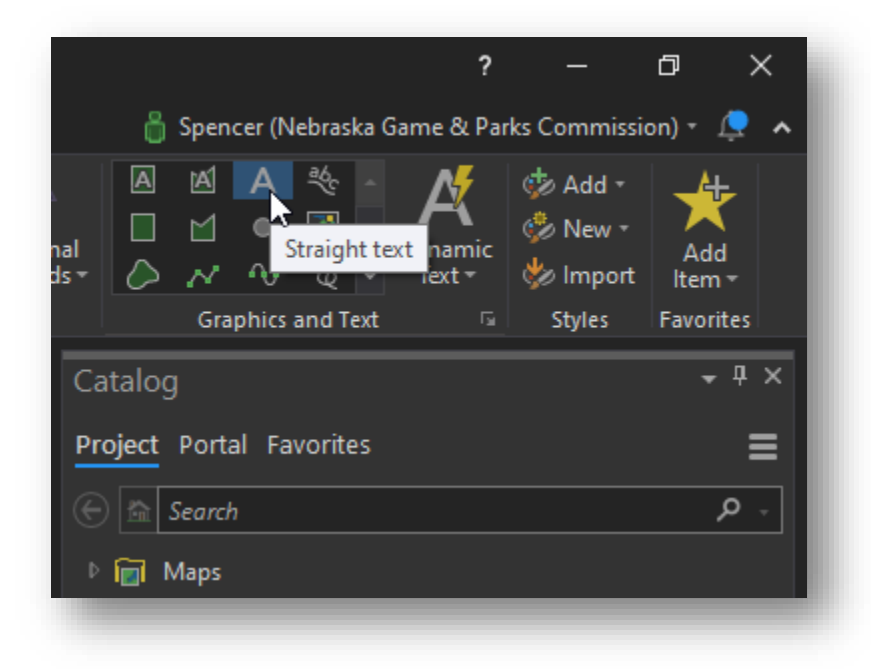

78. Once a feature is selected, its properties can be adjusted.

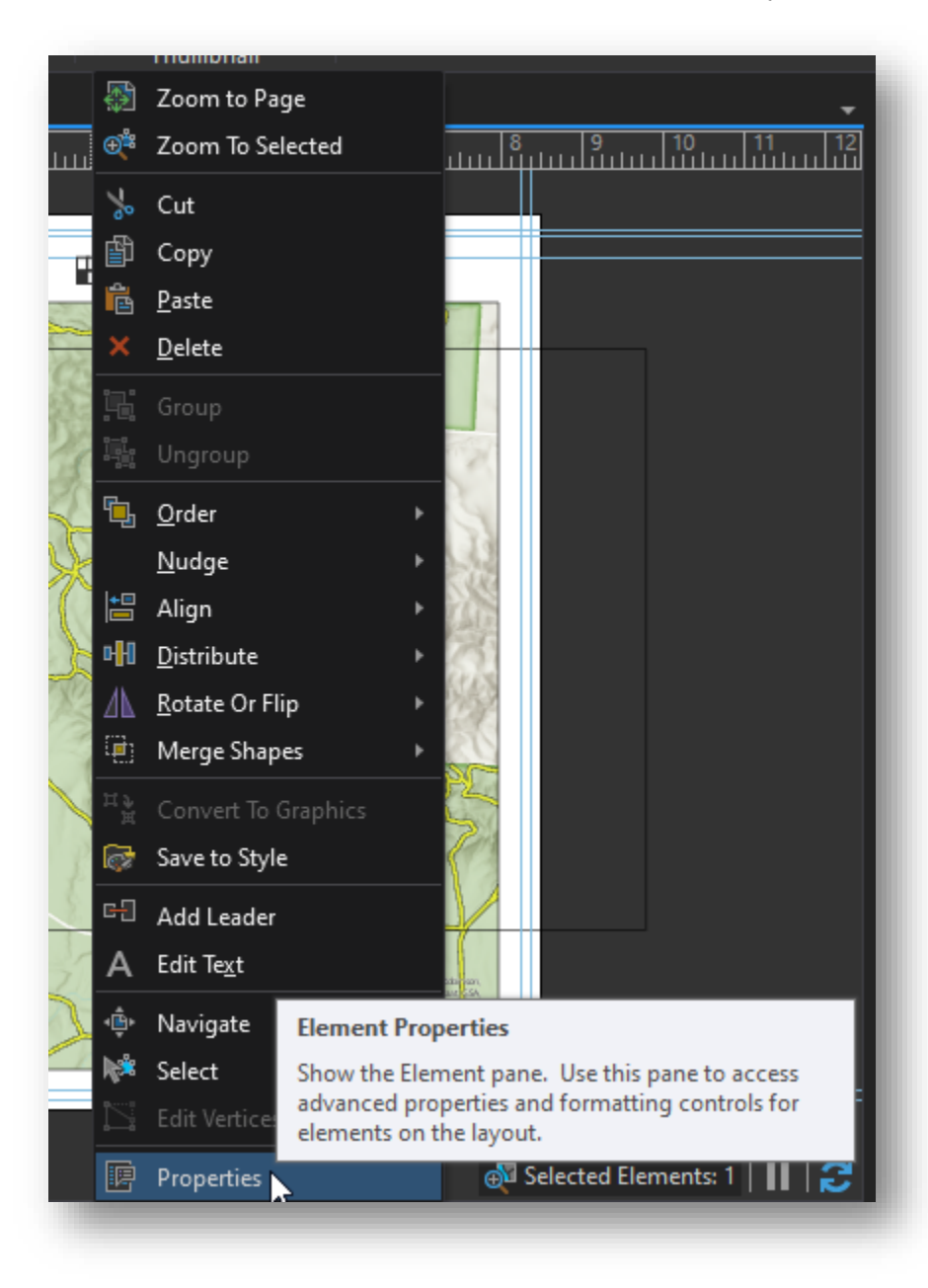

79. Selecting a size for the text. Notice this is under the "Text Symbol" option near the top of this window.

| Format Text                |           | <b>-</b> ₽ × |
|----------------------------|-----------|--------------|
| Ð                          | Text      |              |
| Tout Tout Cumbel           |           |              |
| Text Symbol                |           |              |
| A 🔁                        |           |              |
|                            |           |              |
| Appearance                 |           |              |
| Font name                  | Tahoma    | · ·          |
| Font style                 | Regular   | -            |
| Size                       |           | 10 pt 👻      |
| Text fill symbol           |           | 6 🗸          |
|                            | ***       | 7            |
|                            |           | 8            |
|                            |           | 9            |
|                            |           | 10           |
|                            |           | 11           |
|                            | AaBbCc    | 12           |
|                            |           | 14           |
|                            |           | 18           |
|                            |           | 20           |
|                            |           | 22           |
| 100%                       | • • • */  | 24           |
| 10070                      | 26        |              |
|                            | 28        |              |
| Catalan Community Fl       | 36        |              |
| Catalog Geoprocessing Elen | symbology | 48           |

80. Clicking the corners of the rectangle allows for dragging to the guide line corners.

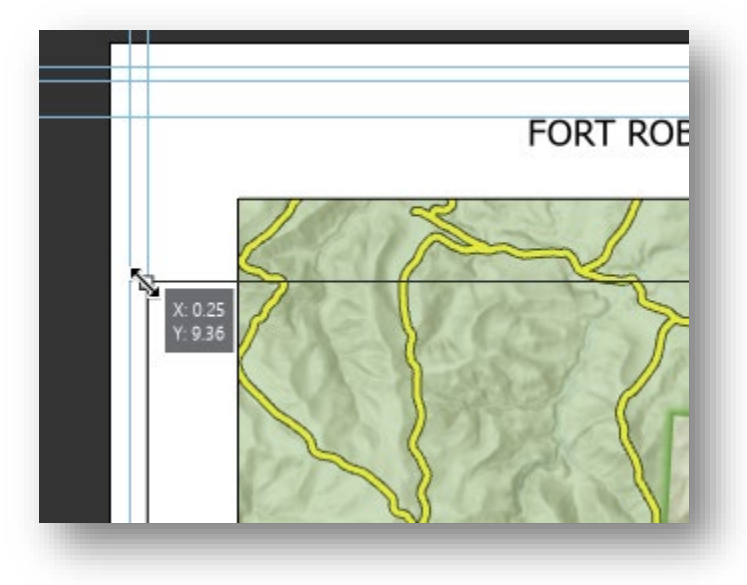

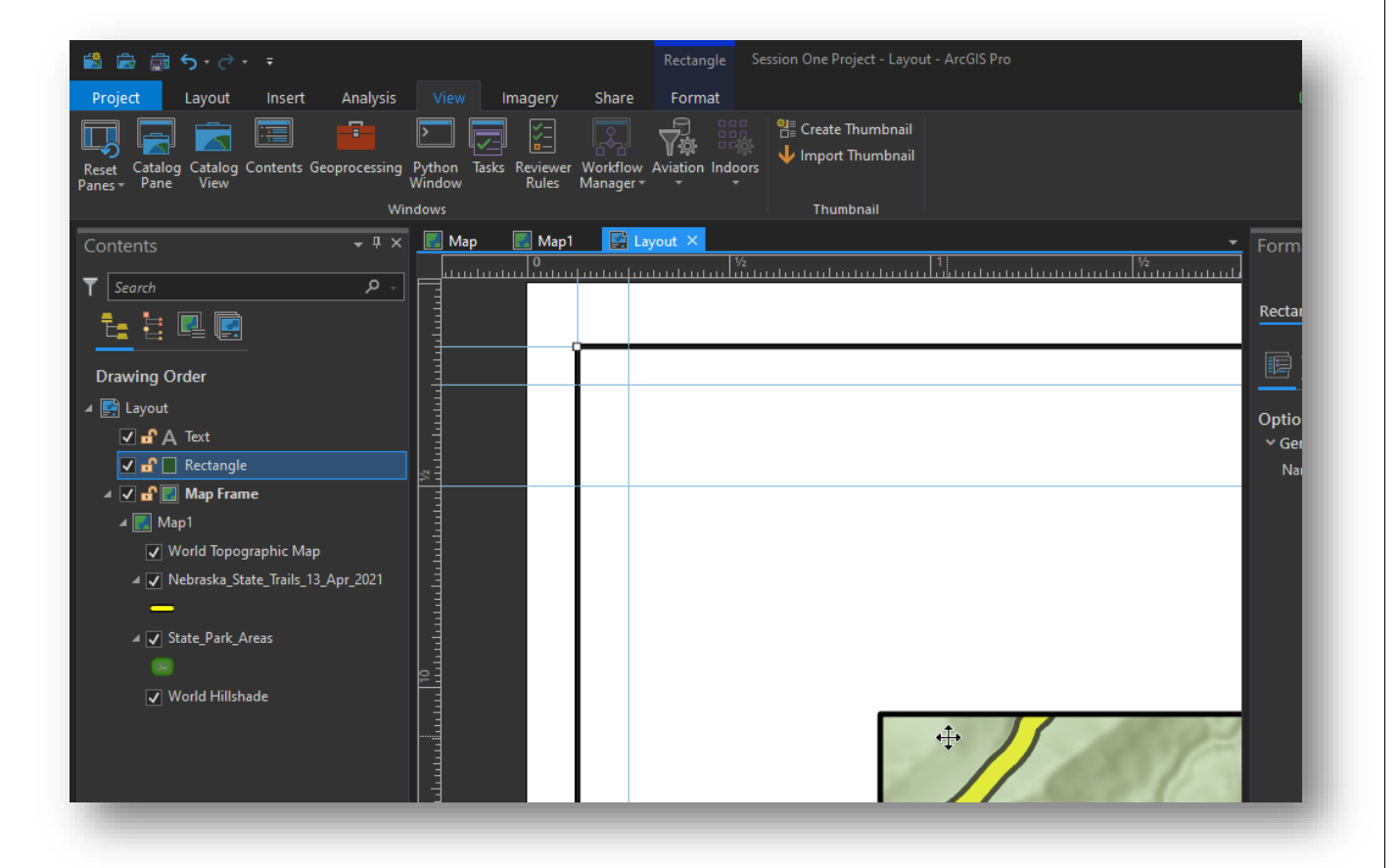

81. Select all of the features on the map followed by a right-click. One can align to the center easily.

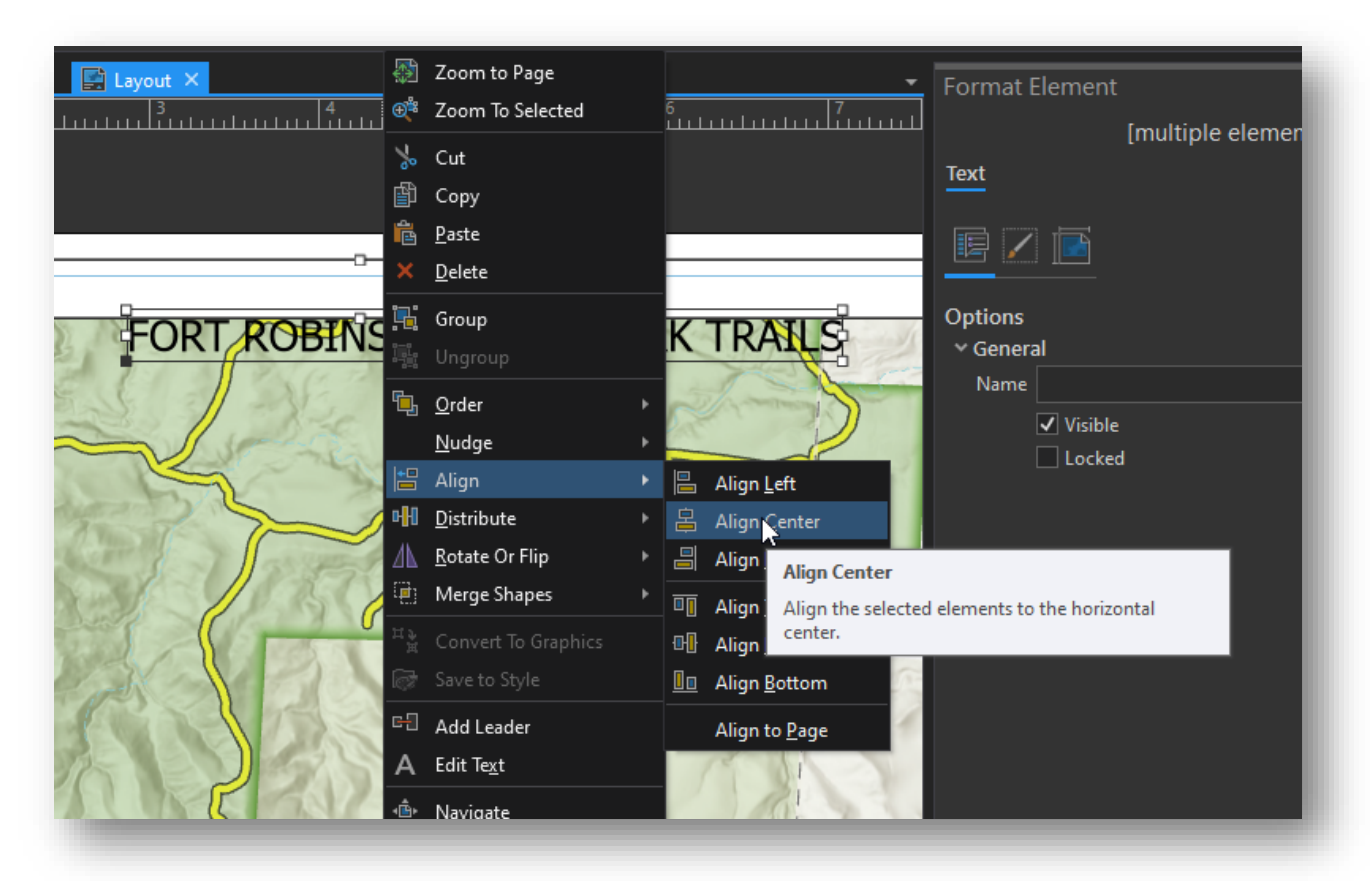
82. Once the map frame is selected, it can be activated for panning and zooming after a right-click.

|           | Map Frame                 | Session One Projec |                       | <u>A</u> ctivate               |                           |                                    |                               |
|-----------|---------------------------|--------------------|-----------------------|--------------------------------|---------------------------|------------------------------------|-------------------------------|
| Share     | Format                    |                    | <b>,</b>              | Open                           | Activate I                | Map Frame                          |                               |
|           |                           | Create Thu         | ∰<br>⊕ <b>"</b>       | Zoom to Page<br>Zoom To Select | Activate th<br>with the m | ne map frame to navigate a<br>nap. | ind interact                  |
| Manager * |                           | ors                | 00                    | Cut                            |                           |                                    |                               |
|           |                           | Thumbna            | ð                     | Сору                           |                           |                                    |                               |
| Lay       | vout ×                    |                    | Ê                     | <u>P</u> aste                  |                           | ▼<br>↓ ↓ ↓ ↓ ↓ ↓ ↓ ↓ ↓ ↓           | Format Map                    |
| հմուրի    | ուրուր                    |                    | ×                     | <u>D</u> elete                 |                           |                                    |                               |
|           |                           | OPT PORINGON STATE | j.                    | Group                          |                           |                                    | Map Frame                     |
|           | YYS                       | CKT KODINGON JATE  | 0-0<br>  DL0<br>  0-0 | Ungroup                        |                           |                                    |                               |
|           | 500                       |                    | ۲ <mark>.</mark>      | <u>O</u> rder                  | ۲                         |                                    |                               |
|           | $\langle \rangle \rangle$ | STA                |                       | <u>N</u> udge                  | Þ                         |                                    | Ontions                       |
|           | 225                       | 1224               |                       | Align                          | ۲                         |                                    | <ul> <li>✓ General</li> </ul> |
|           |                           | 2012 202           | нHI<br>"              | <u>D</u> istribute             | Þ                         |                                    | Name Map                      |
|           | 800                       | D alle             | 4                     | <u>R</u> otate Or Flip         | •                         |                                    | ✓ Vi                          |
|           | TXS-                      | 1 30               | <u>بة</u>             | Merge Shapes                   | · · ·                     |                                    | 🗌 La                          |
|           | -6-                       | har                |                       | Convert To Grap                | hics                      |                                    | ~ Map Frame                   |
| ¢         |                           | - ma               |                       | Save to Style                  |                           |                                    | Map 🛃 N                       |
|           |                           | Constant and       | • <b>@</b> •          | Navigate                       |                           |                                    |                               |
|           | J. K                      | Var S              | <b>¢</b> ≉            | Select                         |                           |                                    |                               |
|           |                           | YS                 | 1                     | Edit Vertices                  |                           |                                    |                               |
|           | 2                         | 5 109 C 3          | P                     | Properties                     |                           |                                    |                               |
| ľ         |                           |                    | P                     |                                |                           |                                    |                               |

83. To close the activated map, you must navigate to the Layout Tab followed by the selection of "Close Activation".

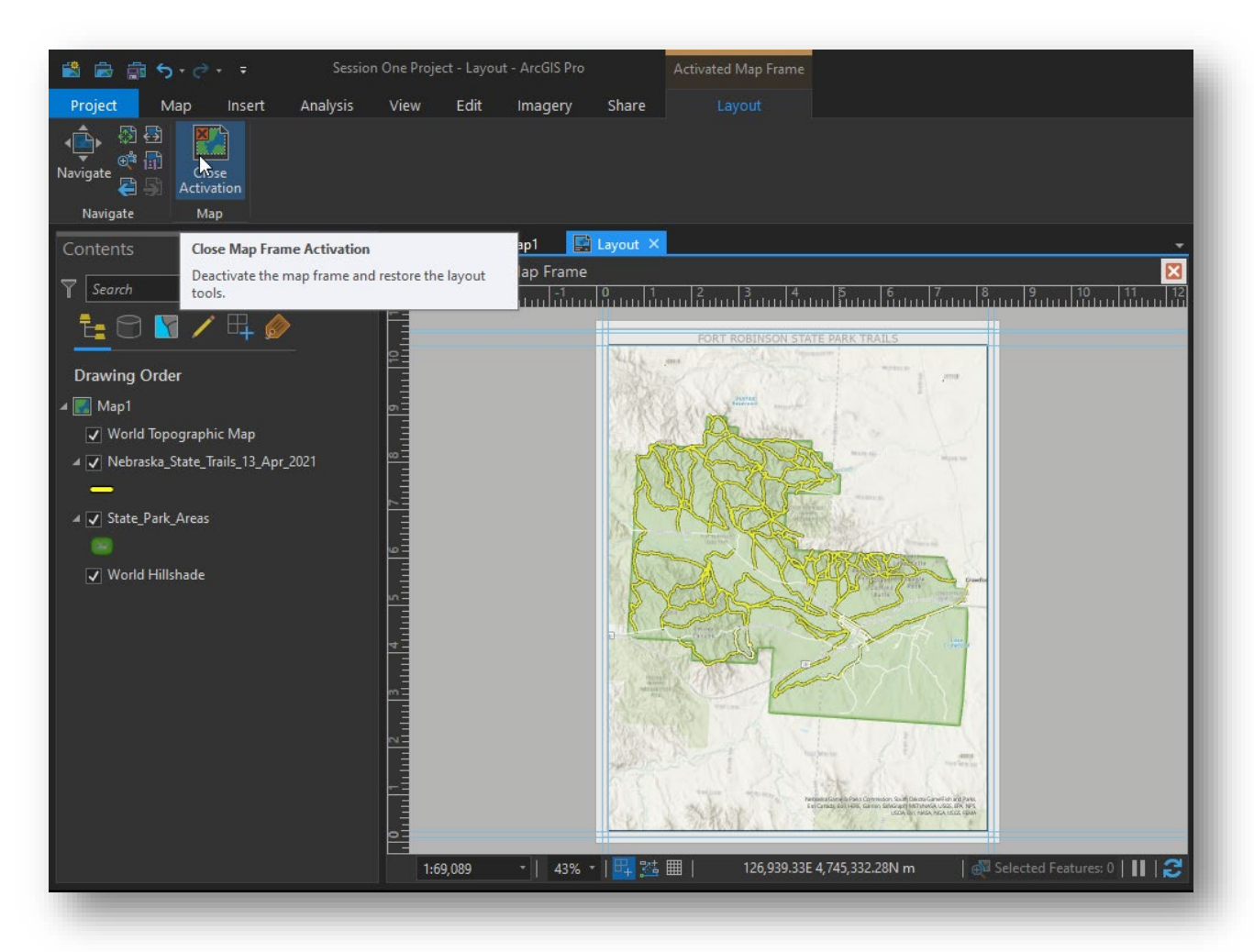

84. Make sure the Map Frame is selected then add in a North Arrow, Scale Bar, and Legend.

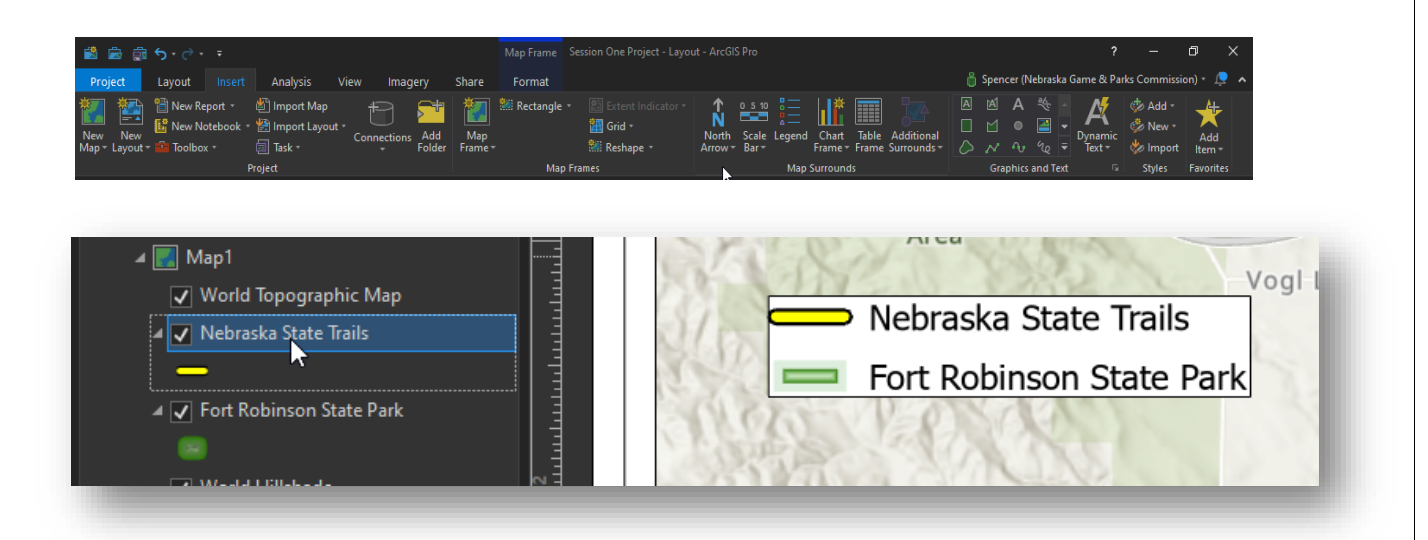

85. Press Save. Please note that Pro will continually 'back up' your progress, but that feature should NOT be depended upon. Please save often. The shortcut to save, like many other software programs is 'control-s'.

| 🖺 🖻 💼 ָאַר אָד 🗧                                                                                                    |                                     | Legend Session One Project - Layo                                                              | out - ArcGIS Pro                                              |
|----------------------------------------------------------------------------------------------------|-------------------------------------|------------------------------------------------------------------------------------------------|---------------------------------------------------------------|
| Project Save (Ctrl+S)                                                                                                    | agery Share                         | Format                                                                                         |                                                               |
| Save the project.           New         New Notebook * 🖄 Import Lay           Map * Layout * 📾 Toolbox *         Task *                                                                                                    | out * Connections Add Folder Frame* | <ul> <li>Rectangle ▼</li> <li>Extent Indicator ▼</li> <li>Grid ▼</li> <li>Reshape ▼</li> </ul> | North<br>Arrow* Bar * Chart<br>Arrow* Bar * Frame * Frame Sur |
| Project                                                                                                    |                                     | Map Frames                                                                                     | Map Surrounds                                                 |
| Contents - 4 ×                                                                                                    | 🗾 Map 🔣 Map1 🔛 La                   | ayout ×                                                                                        |                                                               |
| T Search P                                                                                                    |                                     | FORT ROBINSON STATE PARK TRAILS                                                                |                                                               |
| 4 🖾 Lavout                                                                                                    |                                     | Stong Land                                                                                     |                                                               |
| <ul> <li>Cycle</li> <li>Cycle</li> <li>Cycle</li> <li>Person</li> <li>Representation</li> <li>Representation</li> <li>Represen</li></ul> |                                     |                                                                                                |                                                               |

86. Double-click the Trails layer and choose "Definition Query". This option allows for the filtering of data. You may create a Query by using the drop down arrows and that Graphic User Interface (GUI), or by typing in Spatial Query Language.

Here, only the features that have the attribute "shape\_length" of greater than 5000 units will be displayed.

| Query 1 |              |         |              |          |                               |                                                    |
|---------|--------------|---------|--------------|----------|-------------------------------|----------------------------------------------------|
|         |              |         |              |          |                               |                                                    |
|         |              |         |              |          |                               |                                                    |
|         |              |         |              |          |                               | SQL 🔵                                              |
| Whore   | Shane Length | - ir    | areater than | 5000     |                               |                                                    |
| where   | Shape_cength | *       |              | 5000     |                               |                                                    |
|         |              | +       | - Add Clause |          |                               |                                                    |
|         |              |         |              |          |                               |                                                    |
|         |              |         |              |          | Apply                         | Cancel                                             |
|         |              |         |              |          |                               |                                                    |
|         |              |         |              |          |                               |                                                    |
|         |              |         |              |          |                               |                                                    |
|         |              |         |              |          |                               |                                                    |
| Queries |              |         |              | Active d | efinition query               | /: Query 1 🗏                                       |
|         |              |         |              |          |                               |                                                    |
|         | Queries      | Queries | Queries      | Queries  | + Add Clause Queries Active d | + Add Clause Apply Queries Active definition query |

At a later time we will cover the Attributes in more detail.

87. Fewer Trails are displayed.

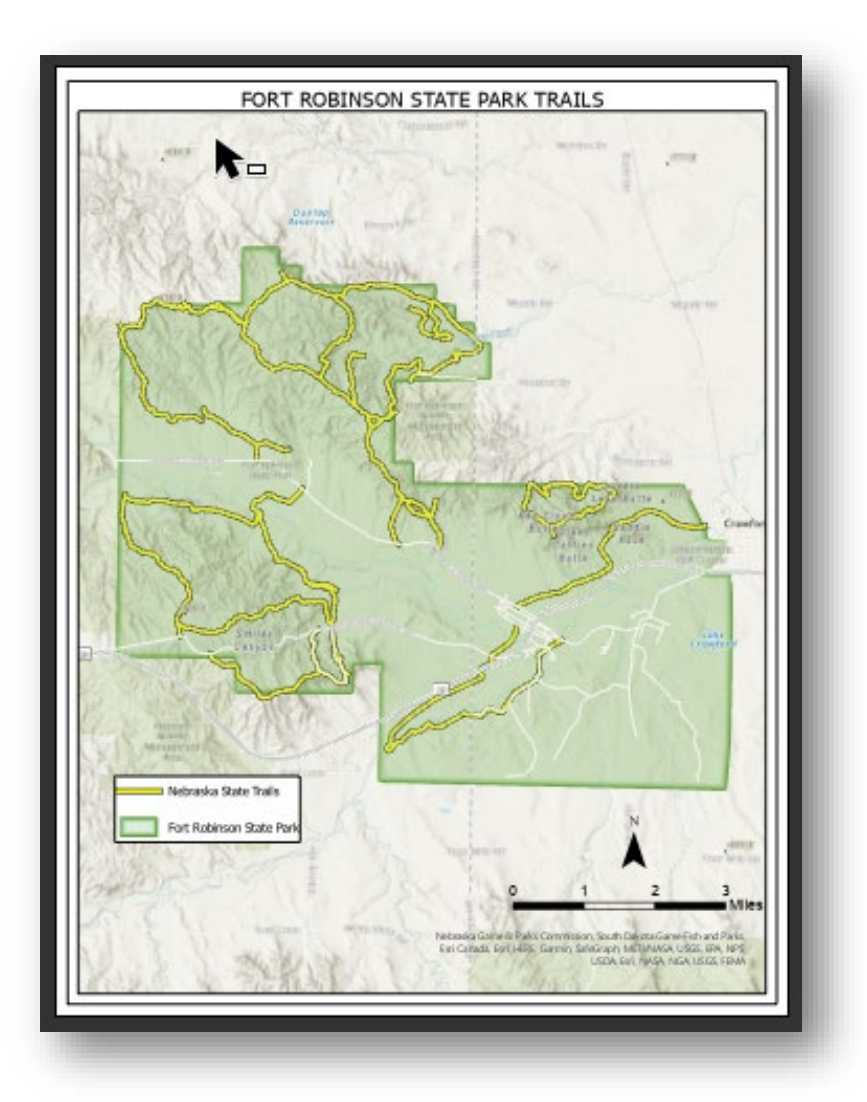

88. After clicking the Share Tab at the top you may export your layout to a variety of formats.

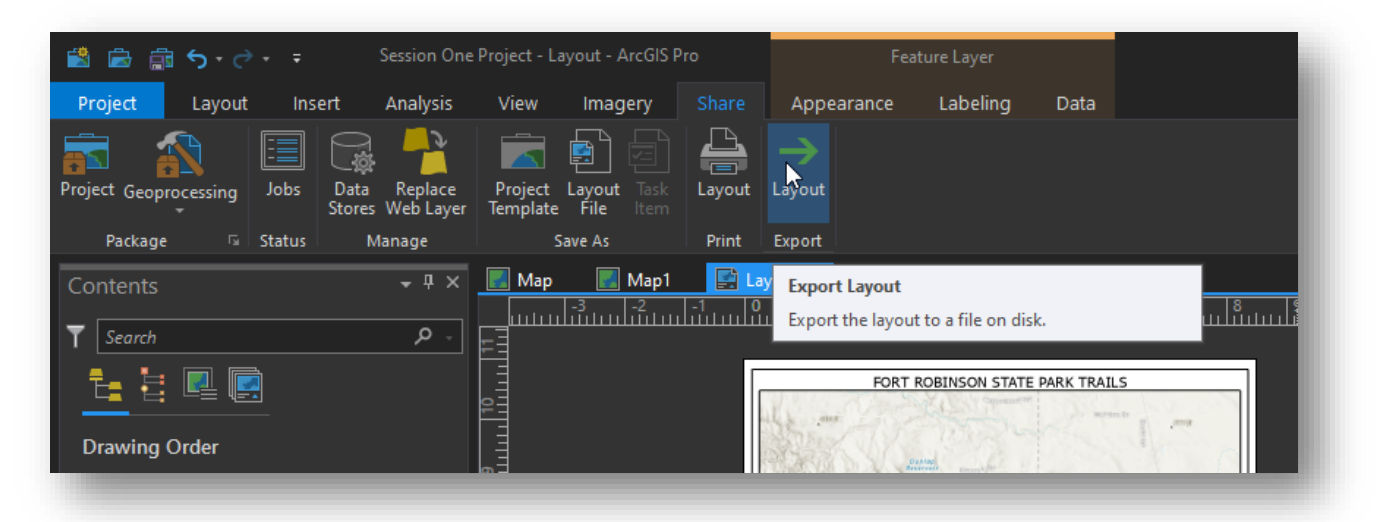

89. Here, 'PDF' is selected as the export format.

| Layout Properties Security Raster resample Best Normal Fast Ratio 1: 1 300 DPI Fonts Convert character marker symbols to polygon PDF Settings Sconvert character marker symbols to polygon PDF Settings Security Simulate Overprint                                                                          |
|----------------------------------------------------------------------------------------------------|
| Properties Security Raster resample Best Normal Fast Ratio 1: 1  300 DPI Fonts Fonts Convert character marker symbols to polygon PDF Settings Export georeference information Layers and attributes PDF Layers Only Simulate Overprint                                                                       |
| Raster resample<br>Best Normal Fast<br>Ratio 1: 1 300 DPI<br>Fonts<br>Fonts<br>Convert character marker symbols to polygon<br>PDF Settings<br>Export georeference information<br>Layers and attributes PDF Layers Only<br>Simulate Overprint                                                                 |
| Raster resample<br>Best Normal Fast<br>Ratio 1: 1<br>Fonts<br>Fonts<br>Convert character marker symbols to polygon<br>PDF Settings<br>Export georeference information<br>Layers and attributes PDF Layers Only<br>Simulate Overprint                                                                         |
| Best       Normal       Fast         Ratio 1:       1       300 DPI         ✓ Fonts        Embed fonts         ✓ Convert character marker symbols to polygon         ✓ PDF Settings         ✓ Export georeference information         Layers and attributes       PDF Layers Only         Simulate Overprint |
| Ratio 1:       1       300 DPI         * Fonts        Embed fonts         Convert character marker symbols to polygon         * PDF Settings         Export georeference information         Layers and attributes       PDF Layers Only         Simulate Overprint                                          |
| <ul> <li>Fonts</li> <li>Embed fonts</li> <li>Convert character marker symbols to polygon</li> <li>PDF Settings</li> <li>Export georeference information</li> <li>Layers and attributes PDF Layers Only</li> <li>Simulate Overprint</li> </ul>                                                                |
| <ul> <li>Embed fonts</li> <li>Convert character marker symbols to polygon</li> <li>PDF Settings</li> <li>Export georeference information</li> <li>Layers and attributes PDF Layers Only</li> <li>Simulate Overprint</li> </ul>                                                                               |
| <ul> <li>Convert character marker symbols to polygon</li> <li>PDF Settings</li> <li>Export georeference information</li> <li>Layers and attributes PDF Layers Only</li> <li>Simulate Overprint</li> </ul>                                                                                                    |
| <ul> <li>✓ PDF Settings</li> <li>✓ Export georeference information</li> <li>Layers and attributes PDF Layers Only *</li> <li>Simulate Overprint</li> </ul>                                                                                                    |
| Export georeference information Layers and attributes PDF Layers Only * Simulate Overprint                                                                                                    |
| Layers and attributes PDF Layers Only                                                                                                    |
| Simulate Overprint                                                                                                    |
|                                                                                                    |
| Color Management                                                                                                    |
| Embed color profile                                                                                                    |
| L                                                                                                    |
| Export                                                                                                    |
|                                                                                                    |

90. Save and Close Pro.

91. Locate your exported PDF and open the document.

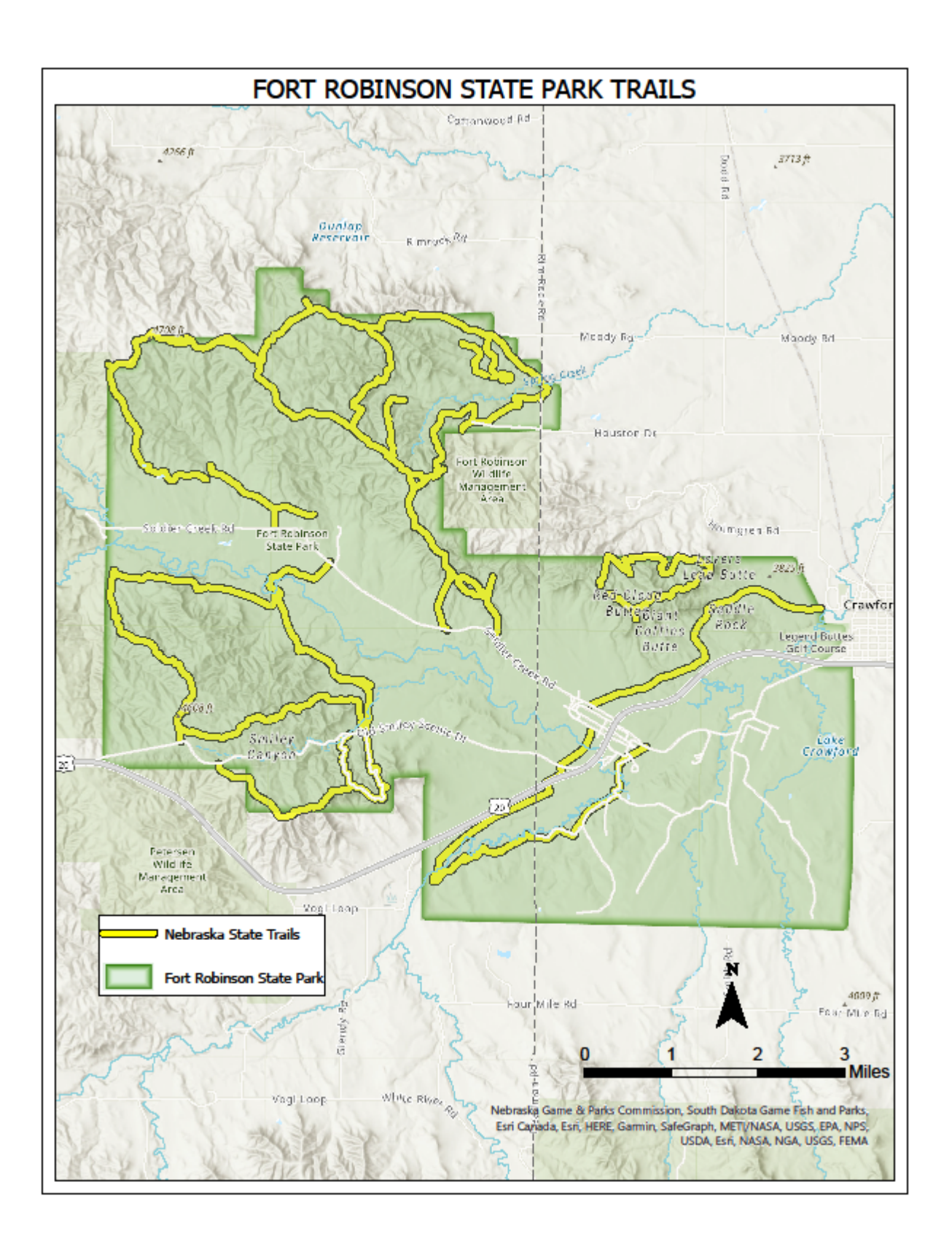